## Dell S2725DS Monitor

Gebruikershandleiding

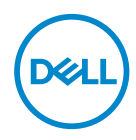

Monitormodel: S2725DS Model van regelgeving: S2725DSc

- OPMERKING: Een OPMERKING geeft belangrijke informatie aan die u helpt uw computer beter te gebruiken.
- △ OPGELET: Een OPGELET wijst op mogelijke schade aan de hardware of verlies van gegevens indien de instructies niet worden opgevolgd.
- MAARSCHUWING: Een WAARSCHUWING duidt op de mogelijkheid van materiële schade, lichamelijk letsel of dood.

© 2024 Dell Inc. of zijn dochtermaatschappijen. Alle rechten voorbehouden. Dell Technologies, Dell en andere handelsmerken zijn handelsmerken van Dell Inc. of zijn dochterondernemingen. Andere handelsmerken zijn mogelijk handelsmerken van hun respectieve eigenaars.

2024 - 03

Rev. A00

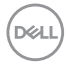

# Inhoud

| Veiligheidsinstructies                                   |
|----------------------------------------------------------|
| Over uw monitor                                          |
| Inhoud verpakking                                        |
| Producteigenschappen                                     |
| Compatibiliteit besturingssysteem                        |
| ldentificeren van onderdelen en bedieningselementen . 12 |
| Vooraanzicht                                             |
| Achteraanzicht                                           |
| Zij-aanzicht                                             |
| Onderaanzicht                                            |
| Monitor specificaties                                    |
| Resolutiespecificaties                                   |
| Ondersteunde videomodi                                   |
| Vooraf ingestelde weergavemodi                           |
| Elektrische specificaties                                |
| Fysieke kenmerken                                        |
| Omgevingskenmerken                                       |
| Pentoewijzingen                                          |
| DisplayPort-connector                                    |
| HDMI-connector                                           |
| Plug and play-capaciteit                                 |
| LCD-monitorkwaliteit en pixelbeleid                      |

3

(Dell

| Ergonomie                                             |
|-------------------------------------------------------|
| Hanteren en verplaatsen van uw display                |
| Onderhouodsrichtlijnen                                |
| Uw monitor reinigen                                   |
| De monitor instellen 32                               |
| De standaard bevestigen                               |
| Gebruik van de kantel- draai- en hoogte-afstelling 35 |
| Kantelen, draaien                                     |
| Hoogte-afstelling                                     |
| De monitor roteren                                    |
| Uw monitor aansluiten                                 |
| De HDMI-kabel aansluiten                              |
| De DisplayPort 1.2-kabel aansluiten (optioneel)       |
| De kabels routeren                                    |
| De I/O-kap zijkant bevestigen                         |
| Kabels organiseren                                    |
| Schakel de monitor in                                 |
| Beveiliging van uw monitor met Kensington-slot        |
| (optioneel)                                           |
| De monitorstandaard verwijderen                       |
| VESA-wandmontage (optioneel) 43                       |
| Bediening van uw beeldscherm 44                       |
| De monitor inschakelen                                |
| De joystickknop gebruiken                             |
| De joystickbediening gebruiken                        |

Dell

| Directe-toetsfuncties                                                     |
|---------------------------------------------------------------------------|
| Het OSD-menu gebruiken                                                    |
| Toegang tot het menustartprogramma                                        |
| De navigatietoetsen gebruiken                                             |
| Toegang tot het menusysteem                                               |
| Menu- en voedingsknopvergrendeling 61                                     |
| OSD-waarschuwingsberichten                                                |
| De maximum resolutie instellen 67                                         |
| Foutoplossing                                                             |
| Zelftest                                                                  |
| Ingebouwde diagnose                                                       |
| Algemene problemen                                                        |
| Informatie over regelgeving                                               |
| FCC-kennisgevingen (alleen in de VS) en andere<br>regelgevende informatie |
| EU-productdatabank voor energielabel en<br>productinformatieblad          |
| Contact opnemen met Dell                                                  |

Deell

## Veiligheidsinstructies

Gebruik de volgende veiligheidsrichtlijnen om uw monitor te beschermen tegen potentiële schade en om uw persoonlijke veiligheid te verzekeren. Tenzij anderszins vermeld, veronderstelt elke procedure in dit document dat u de met uw monitor verzonden veiligheidsinformatie hebt gelezen.

- OPMERKING: Voorafgaand aan gebruik van de monitor moet u de veiligheidsinformatie lezen die is verzonden met uw monitor en die gedrukt is op het product. Bewaar de documentatie op een veilige locatie voor raadpleging in de toekomst.
- WAARSCHUWING: Het gebruik van andere dan in deze documentatie gespecificeerde bedieningselementen, aanpassingen of procedures kan leiden tot blootstelling aan schokken, elektrische en/of mechanische risico's.
- MAARSCHUWING: Het mogelijke langetermijneffect van op hoog volume luisteren naar audio via de koptelefoon (op monitor die het ondersteunt) is beschadiging van uw hoorvermogen.
- Plaats de monitor op een stevige ondergrond en ga er voorzichtig mee om. Het scherm is breekbaar en kan beschadigd raken als het valt of wordt geraakt met een scherp object.
- Zorg er voor dat uw monitor elektrisch geschikt is om te werken met de wisselstroom die op uw locatie beschikbaar is.
- Houd de monitor op kamertemperatuur. Te koude of te warme omstandigheden kunnen een nadelig effect hebben op het vloeibare kristal van het beeldscherm.
- Sluit de stroomkabel van de monitor aan op een stopcontact dat zich in de buurt bevindt en toegankelijk is. Zie Uw monitor aansluiten.
- · Plaats en gebruik de monitor niet op een nat oppervlak of in de buurt van water.
- Stel de monitor niet bloot aan zware trillingen of schokken. Plaats de monitor bijvoorbeeld niet in een kofferbak van een auto.
- Trek de stekker van de monitor uit het stopcontact als u de monitor gedurende langere tijd niet gebruikt.
- Om elektrische schokken te voorkomen, mag u niet proberen een afdekking te verwijderen of de binnenkant van de monitor aan te raken.
- Lees deze instructies zorgvuldig. Bewaar dit document voor toekomstig gebruik. Volg alle waarschuwingen en instructies die op het product zijn aangegeven.
- Bepaalde monitors kunnen aan de wand worden gemonteerd met gebruik van de VESA-montage die apart wordt verkocht. Zorg ervoor dat u de juiste VESAspecificaties gebruikt als vermeld in het gedeelte over wandmontage van de gebruikershandleiding.

Zie voor informatie over veiligheidsinstructies het document van *Safety, Environmental, and Regulatory Information (SERI)* dat u zult ontvangen bij uw monitor.

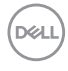

## Over uw monitor

## Inhoud verpakking

In de volgende tabel vindt u de lijst van onderdelen die met uw monitor worden meegeleverd. Neem contact op met Dell als er een component ontbreekt. Zie voor meer informatie Contact opnemen met Dell.

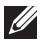

OPMERKING: Sommige items zijn optioneel en worden mogelijk niet met uw monitor verzonden. Sommige functies zijn mogelijk niet beschikbaar in bepaalde landen.

| Afbeelding component                                                                                                    | Omschrijving component |
|----------------------------------------------------------------------------------------------------|------------------------|
| _                                                                                                    | Display                |
|                                                                                                    | VESA-deksel            |
| a di la constante di la constante di la consta | Standverhoger          |
|                                                                                                    | Standvoet              |

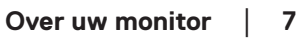

DEL

| I/O-kap zijkant                                                                                            |
|----------------------------------------------------------------------------------------------------|
| Stroomkabel (verschilt per<br>land)                                                                        |
| HDMI-kabel (1,80 m)                                                                                        |
| <ul> <li>Snelle Starthandleiding</li> <li>Informatie over veiligheid,<br/>milieu en regelgeving</li> </ul> |

## Producteigenschappen

De Dell **S2725DS**-monitor heeft een actieve matrix, Thin Film Transistor (TFT), Liquid Crystal Display (LCD), antistatisch en led-achtergrondverlichting. De monitor heeft de volgende functies:

- · Ondersteunt een vernieuwingsfrequentie van 100 Hz.
- Kleurenspectrum van 99% sRGB (typisch)
- · Digitale connectiviteit met 2 HDMI- en DP-poorten.
- · Plug and play-mogelijkheid indien ondersteund door uw computer.
- Geïntegreerde luidsprekers (2 x 5 W).
- On-Screen Display (OSD) aanpassingen voor eenvoudige instelling en schermoptimalisatie.
- Verwijderbare standaard en 100 mm Video Electronics Standards Association (VESA) montagegaten voor flexibele montage-oplossingen.
- · Capaciteiten voor draaien, kantelen, roteren en hoogte-afstelling.

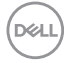

- · Sleuf voor veiligheidsslot voor Kensington-sloten (afzonderlijk verkrijgbaar).
- Biedt Premium Panel Exchange tijdens garantietermijn.
- Ondersteunt Dell ComfortView Plus-functie.

Dell ComfortView Plus is een geïntegreerde functie van scherm met weinig blauw licht die comfort voor de ogen verbetert door het reduceren van potentieel schadelijke emissies van blauw licht zonder in te geven aan kleur. Via ComfortView Plus-technologie heeft Dell schadelijke blootstelling aan blauw licht gereduceerd van ≤50% naar ≤35%. Deze monitor is gecertificeerd met TUV Rheinland Eye Comfort 3.0 met een beoordeling van 4 sterren. Het bevat belangrijke technologieën die ook een flikkervrij scherm, een vernieuwingsfrequentie van tot 100 Hz en een kleurengamma van minimaal 95% sRGB bieden. Dell ComfortView Plus-functie is standaard ingeschakeld op uw monitor.

 Deze monitor gebruikt een paneel met weinig blauw licht. Wanneer de monitor is gereset naar fabrieksinstellingen of standaard instelling, is het in overeenstemming met TÜV Rheinland's hardwarecertificering van weinig blauw.\*

#### Verhouding van blauw licht:

De verhouding van licht in het bereik van 415nm-455nm vergeleken met 400nm-500nm moet minder zijn dan 50%.

| Categorie | Verhouding van blauw licht |
|-----------|----------------------------|
| 1         | ≤ 20%                      |
| 2         | 20% < R ≤ 35%              |
| 3         | 35% < R ≤ 50%              |

- Verlaagt het niveau van gevaarlijk blauw licht dat door het scherm wordt uitgestraald om het kijken aangenamer voor uw ogen te maken zonder vervorming van kleurnauwkeurigheid.
- De monitor past Flikkervrije technologie toe, wat de voor de ogen zichtbare flikker verwijdert, een comfortabele weergave-ervaring biedt en voorkomt dat gebruikers lijden aan vermoeide ogen en vermoeidheid.
- \* Deze monitor is in overeenstemming met TÜV Rheinland's hardwarecertificering van weinig blauw licht onder Categorie 2.

#### Over TÜV Rheinland Eye Comfort 3.0

#### TÜV Rheinland Eye Comfort

3.0-certificeringsprogramma presenteert een consumentvriendelijk schema van sterrenscore aan de display-industrie met het bevorderen van welzijn van de ogen van veiligheid tot oogverzorging. Vergeleken met bestaande certificeringen, voegt het programma van 5-sterrenscore strenge vereisten toe wat betreft kenmerken van oogverzorging zoals weinig blauw licht, flikkervrij, vernieuwingsfrequentie, kleurengamma, kleurnauwkeurigheid en prestaties van omgevingslichtsensor. Het biedt vereistestatistieken en beoordeelt prestaties op vijf niveaus, en het geavanceerde technische beoordelingsproces biedt klanten en kopers indicatoren die gemakkelijk te beoordelen zijn.

De overwogen factoren van welzijn van de ogen blijven constant, maar de normen voor de diverse sterrenscores zijn anders. Hoe hoger de sterrenscore, des te strikter de normen. De onderstaande tabel vermeldt de belangrijkste vereisten wat betreft comfort voor de ogen die van toepassing zijn op de basisvereisten van comfort voor de ogen (zoals pixeldichtheid, uniformiteit van luminantie en kleur, en vrijheid van beweging).

#### Zie voor meer informatie over **TÜV Eye Comfort**certificering:

https://www.tuv.com/world/en/eye-comfort.html

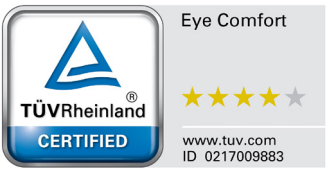

DEL

| Eye Comfort 3.0-vereisten en schema van sterrenscore voor monitors |                                                                                                    |                                                                                                    |                                                                     |                                                                                                    |
|--------------------------------------------------------------------|----------------------------------------------------------------------------------------------------|----------------------------------------------------------------------------------------------------|---------------------------------------------------------------------|----------------------------------------------------------------------------------------------------|
|                                                                    |                                                                                                    | Schema van sterrenscore                                                                                     |                                                                     |                                                                                                    |
| Categorie                                                          | ltem testen                                                                                                    | 3 sterren                                                                                                   | 4 sterren                                                           | 5 sterren                                                                                                    |
| Oogverzorging                                                      | Weinig blauw licht                                                                                                    | TÜV Hardware LBL-<br>categorie III (≤50%)<br>of LBL-software-<br>oplossing¹                                 | TÜV Hardware<br>LBL-categorie II<br>(≤35%) of categorie<br>I (≤20%) | TÜV Hardware LBL-<br>categorie II (≤35%) of<br>categorie I (≤20%)                                                                                                    |
|                                                                    | Flikkervrij                                                                                                    | TÜV Gereduceerde<br>flikker of TÜV<br>Flikkervrij                                                           | TÜV Gereduceerde<br>flikker of TÜV<br>Flikker∨rij                   | Flikkervrij                                                                                                    |
|                                                                    | Prestaties<br>omgevingslichtsensor                                                                                                    | Geen sensor                                                                                                 | Geen sensor                                                         | Omgevingslichtsensor                                                                                                    |
| Omgevingslichtbeheer                                               | Intelligente CCT-regeling                                                                                                    | Nee                                                                                                    | Nee                                                                 | Ja                                                                                                    |
|                                                                    | Intelligente<br>Iuminantieregeling                                                                                                    | Nee                                                                                                    | Nee                                                                 | Ja                                                                                                    |
|                                                                    | Vernieuwingsfrequentie                                                                                                    | ≥60Hz                                                                                                    | ≥75Hz                                                               | ≥120Hz                                                                                                    |
|                                                                    | Uniformiteit van<br>Iuminantie                                                                                                    | Uniformiteit van luminantie ≥ 75%                                                                           |                                                                     |                                                                                                    |
|                                                                    | Kleuruniformiteit                                                                                                    | Kleuruniformiteit ∆u'v'                                                                                     | ≤ 0,02                                                              |                                                                                                    |
|                                                                    | Vrijheid van beweging                                                                                                    | Veranderingen in luminantie zullen minder dan 50% afnemen;<br>De kleurverschuiving zal minder dan 0.01 zijn |                                                                     |                                                                                                    |
| Beeldkwaliteit                                                     | Gammaverschil                                                                                                    | Gammaverschil ≤ ±0,2                                                                                        | Gammaverschil ≤<br>±0,2                                             | Gammaverschil ≤<br>±0,2                                                                                                    |
|                                                                    | Breed kleurengamma <sup>2</sup>                                                                                                    | NTSC <sup>3</sup> Min.72% (CIE<br>1931) of sRGB <sup>4</sup> Min<br>95% (CIE 1931)                          | sRGB4 Min.95%<br>(CIE 1931)                                         | DCI-P3 <sup>5</sup> Min. 95%<br>(CIE 1976) & sRGB <sup>4</sup><br>Min.95% (CIE 1931)<br>of Adobe RGB <sup>6</sup><br>Min.95% (CIE 1931) &<br>sRGB <sup>4</sup> Min.95% (CIE<br>1931) |
| Gebruikershandleiding<br>Comfort voor de ogen                      | Gebruikershandleiding                                                                                                    | Ja                                                                                                    | Ja                                                                  | Ja                                                                                                    |
| Opmerking                                                          | <ul> <li><sup>1</sup> Software regelt de emissie van blauw licht door het reduceren van overmatig blauw licht, wat leidt tot een meer gele tint.</li> <li><sup>2</sup> Kleurengamma beschrijft de beschikbaarheid van kleuren op de display. Diverse normen werden ontwikkeld voor specifieke doeleinden. 100% komt overeen met de volledige kleurruimte als gedefinieerd in de norm.</li> <li><sup>3</sup> NTSC staat voor National Television Standards Committee, die een kleurruimte heeft ontwikkeld voor het televisiesysteem dat wordt gebruikt in de Verenigde Staten.</li> <li><sup>4</sup> sRGB is een standaard rode, groene en blauwe kleurruimte die wordt gebruikt bij monitors, printers en het World Wide Web.</li> <li><sup>5</sup> DCI-P3, een afkorting voor Digital Cinema Initiatives - Protocol 3, is een kleurruimte gebruikt bij digitale bioscoop die een breder bereik kleuren omslaat dan de standaard RGB-kleurruimte.</li> <li><sup>6</sup> Adobe RGB is een kleurruimte geCreëerd door Adobe Systems die een breder bereik kleuren omslaat dan het standaard RGB-kleurenmodel, vooral in de cyaan- en groentinten.</li> </ul> |                                                                                                    |                                                                     |                                                                                                    |

DELL

## Compatibiliteit besturingssysteem

- · Windows 10 en later\*
- macOS 12\* en macOS 13\*

\*De compatibiliteit van het besturingssysteem op monitors van het merk Dell en Alienware kan variëren gebaseerd op factoren zoals:

- Specifieke releasedatum(s) wanneer versies van besturingssysteem, patches of updates beschikbaar zijn.
- Specifieke releasedatum(s) wanneer monitorfirmware van het merk Dell en Alienware, softwaretoepassing of updates van stuurprogramma's beschikbaar zijn op de Dell-ondersteuningswebsite.

## Identificeren van onderdelen en bedieningselementen

#### Vooraanzicht

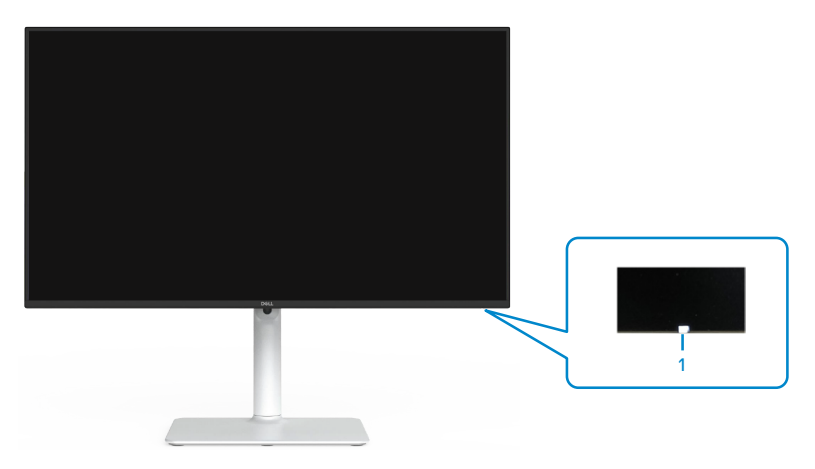

| Label | Omschrijving                     | Gebruik                                                                                                    |
|-------|----------------------------------|----------------------------------------------------------------------------------------------------|
| 1     | Indicator LED-<br>voedingslampje | Een continu wit geeft aan dat de monitor is<br>ingeschakeld en normaal functioneert. Een<br>knipperend wit licht geeft aan dat de monitor in<br>stand-by staat. |

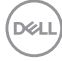

### Achteraanzicht

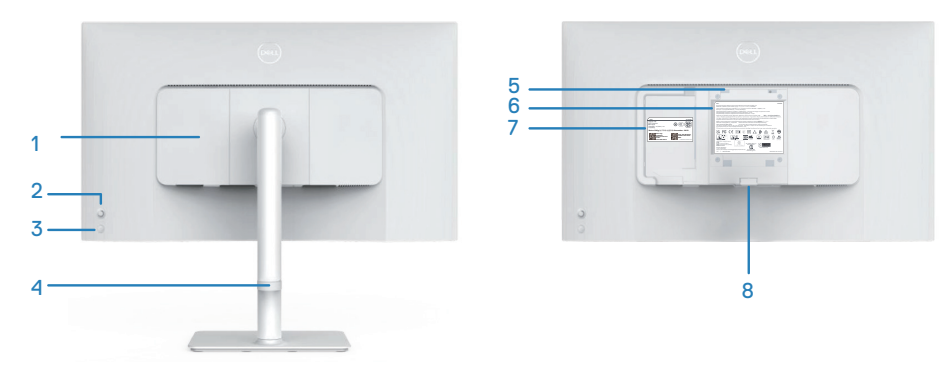

| Label | Omschrijving                                                                           | Gebruik                                                                                                    |
|-------|----------------------------------------------------------------------------------------|----------------------------------------------------------------------------------------------------|
| 1     | I/O-kap zijkant                                                                        | Gebruik voor afdekken van I/O aan zijkant.                                                                                                    |
| 2     | Joystick                                                                               | Gebruik om het OSD-menu te regelen. Zie voor meer informatie Bediening van uw beeldscherm.                                                                                                    |
| 3     | Aan/uit-knop                                                                           | Druk op de aan/uit-knop om de monitor aan en uit te zetten.                                                                                                    |
| 4     | Handleiding voor<br>kabelbeheer                                                        | Gebruik voor het organiseren van kabels door ze<br>door de geleider te voeren.                                                                                                    |
| 5     | VESA-<br>montagegaten                                                                  | Bevestig de monitor aan de muur met een VESA-<br>compatibele muurbevestigingskit.                                                                                                    |
|       | 100 mm-achter het<br>VESA-deksel)                                                      | OPMERKING: Wandmontageset wordt niet<br>verzonden met uw monitor en wordt apart<br>verkocht.                                                                                                    |
| 6     | Label met<br>informatie over<br>regelgeving                                            | Lijst van de wettelijke goedkeuringen.                                                                                                    |
| 7     | Etiket volgens<br>voorschrift<br>(inclusief barcode<br>serienummer en<br>servicetiket) | Lijst van de wettelijke goedkeuringen. Raadpleeg<br>dit label als u contact moet opnemen met Dell<br>voor technische ondersteuning. De servicetag is<br>een unieke alfanumerieke identificatie waarmee<br>Dell-servicetechnici de hardwareonderdelen in uw<br>computer kunnen identificeren en toegang hebben<br>tot informatie over de garantie. |
| 8     | Knop voor<br>standontgrendeling                                                        | Ontgrendelt de stand van de monitor.                                                                                                    |

Over uw monitor | 13

#### Zij-aanzicht

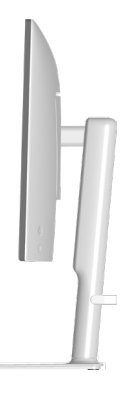

#### Onderaanzicht

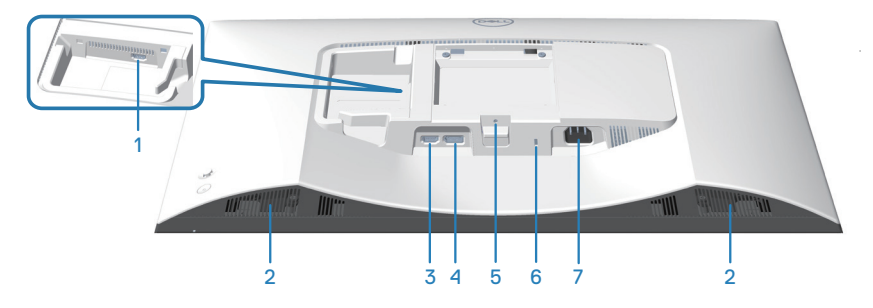

### Onderaanzicht zonder monitorstandaard

| Label | Omschrijving                   | Gebruik                                                                                                    |
|-------|--------------------------------|----------------------------------------------------------------------------------------------------|
| 1     | HDMI 2 poort                   | Sluit aan op uw computer of extern apparaat met<br>behulp van een HDMI-kabel (meegeleverd met uw<br>monitor). |
| 2     | Ingebouwde<br>luidsprekers (2) | Biedt audio-uitgang.                                                                                          |
| 3     | HDMI 1 poort                   | Sluit aan op uw computer of extern apparaat met<br>behulp van een HDMI-kabel (meegeleverd met uw<br>monitor). |
| 4     | DisplayPort                    | Sluit aan op uw computer of extern apparaat met<br>een DisplayPort-kabel (afzonderlijk verkrijgbaar).         |

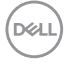

| 5 | Standaard-<br>vergrendelingsfunctie                                                | Zet de standaard vast op de monitor met<br>een schroef van M3 x 6 mm (schroef niet<br>meegeleverd).                               |
|---|------------------------------------------------------------------------------------|----------------------------------------------------------------------------------------------------|
| 6 | Sleuf voor<br>veiligheidsslot<br>(gebaseerd op<br>Kensington-<br>beveiligingsslot) | Beveilig uw monitor met een veiligheidsslot (apart<br>verkrijgbaar) om ongeoorloofde verplaatsing van<br>uw monitor te voorkomen. |
| 7 | Stekker                                                                            | Sluit de voedingskabel aan (meegeleverd met uw monitor).                                                                          |

Dell

## Monitor specificaties

| Omschrijving                                 | Waarde                                                                        |
|----------------------------------------------|-------------------------------------------------------------------------------|
| Schermtype                                   | Active matrix-TFT LCD                                                         |
| Paneeltype                                   | Technologie van schakelen binnen vlak (IPS)                                   |
| Beeldverhouding                              | 16:9                                                                          |
| Zichtbare afbeeldingsafmeting                | gen                                                                           |
| Diagonaal                                    | 684,66 mm (27,0 in.)                                                          |
| Actief gebied                                |                                                                               |
| Horizontaal                                  | 596,74 mm (23,49 in.)                                                         |
| Verticaal                                    | 335,66 mm (13,22 in.)                                                         |
| Gebied                                       | 200302,79mm <sup>2</sup> (310,47 in. <sup>2</sup> )                           |
| Maximale resolutie en<br>verversingssnelheid | 2560 x 1440 bij 100 Hz                                                        |
| Pixelpitch                                   | 0,2331 mm x 0,2331 mm                                                         |
| Pixel per inch (PPI)                         | 109                                                                           |
| Weergavehoek:                                |                                                                               |
| Horizontaal                                  | 178° (typisch)                                                                |
| Verticaal                                    | 178° (typisch)                                                                |
| Brightness (Helderheid)                      | 350 cd/m² (typisch)                                                           |
| Contrastverhouding                           | 1500 tot 1 (typisch)                                                          |
| Coating weergavescherm                       | Antireflectiebehandeling van de harde coating van de voorste polarisator (3H) |
| Achtergrondverlichting                       | LED-randverlichtingssysteem                                                   |

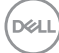

| Omschrijving                                       | Waarde                                                                                                    |
|----------------------------------------------------|----------------------------------------------------------------------------------------------------|
| Reactietijd (grijs tot grijs)                      | 8 ms ( <b>Normale</b> modus)                                                                                                    |
|                                                    | 5 ms ( <b>Snelle</b> modus)                                                                                                    |
|                                                    | 4 ms ( <b>Extreme</b> modus*)                                                                                                    |
|                                                    | Gereduceerde zichtbare bewegingsonscherpte en hogere responsviteit van het beeld.                                                                                                    |
|                                                    | <b>OPMERKING:</b> Extreme Modus kan enkele<br>lichte en merkbare visuele artefacten in het<br>beeld introduceren. U kunt de reactietijd naar<br>uw vereiste selecteren.                       |
| Kleurdiepte                                        | 16,7 miljoen kleuren                                                                                                    |
| Kleurengamma                                       | sRGB Typ. 99% (CIE 1931)                                                                                                    |
| Connectiviteit                                     | 2 x HDMI 2.1 (HDCP 1.4) (ondersteunt tot QHD<br>2560x1440 100 Hz TMDS, VRR als gespecificeerd<br>in HDMI 2.1)<br>1 x DisplayPort 1.2 (HDCP 1.4) (ondersteunt tot<br>QHD 2560x1440 100 Hz,VRR) |
| Bezelbreedte (rand van monitor tot actief gebied): |                                                                                                    |
| Boven                                              | 7,30 mm                                                                                                    |
| Links/rechts                                       | 7,30 mm                                                                                                    |
| Onder                                              | 13,02 mm                                                                                                    |
| Instelbaarheid:                                    |                                                                                                    |
| Hoogte-afstelling                                  | 130 mm                                                                                                    |
| Kantelen                                           | -5° tot 21°                                                                                                    |
| Zwenken                                            | -30° tot 30°                                                                                                    |
| Roteren                                            | -90° tot 90°                                                                                                    |
| Kabelbeheer                                        | Ja                                                                                                    |
| Compatibiliteit met Dell<br>Display Manager 2.0*   | Easy Arrange en andere belangrijke kenmerken                                                                                                    |
| Beveiliging                                        | Sleuf voor veiligheidsslot (voor Kensington-sloten, afzonderlijk verkrijgbaar)                                                                                                    |
| Ingebouwde luidsprekers                            | 2 x 5 W                                                                                                    |

#### \*Dell-beeldschermbeheer

Dell-beeldschermbeheer is een toepassingssoftware die de ervaring van uw Dell-beeldscherm verbetert, waarbij wordt gezorgd voor meer productiviteit en aanpassingsgemak.

Met deze toepassing kunt u:

- 1. Pas de OSD-instellingen van de monitor, zoals helderheid, contrast, instelling ingangsbron enzovoorts, met gemak aan. Het is niet nodig om te schakelen met gebruik van de joystick op de monitor; gebruik gewoon de DDM-software.
- 2. Organiseer meerdere toepassingen op uw scherm, waarbij u ze in een sjabloon naar keuze klikt met de Easy Arrange.
- 3. Wijs toepassingen of zelfs bestanden toe aan de partities van Easy Arrange, sla de lay-out op als profiel en herstel het profiel vervolgens automatisch met gebruik van Easy Arrange-geheugen.
- 4. Sluit w Dell-monitor aan op meerdere ingangsbronnen en beheer deze meerdere video-ingangen met gebruik van Ingangsbron.
- 5. Pas elke toepassing aan met verschillende kleurenmodus met gebruik van Voorinstelling kleur.
- 6. Repliceer de toepassingsinstellingen van Dell-beeldschermbeheer van de ene naar de andere monitor van hetzelfde model met toepassingsinstellingen importeren/exporteren

Dit model wordt bovendien geleverd met geavanceerde functies van extern beheer voor IT-beheerders.

Voor m eer informatie over Dell-beeldschermbeheer gaat u naar https://www.dell.com/support/ddm

U kunt de software downloaden via deze link en een gedetailleerde gebruikershandleiding van de software en kennisbankartikel vinden onder het tabblad Documentatie.

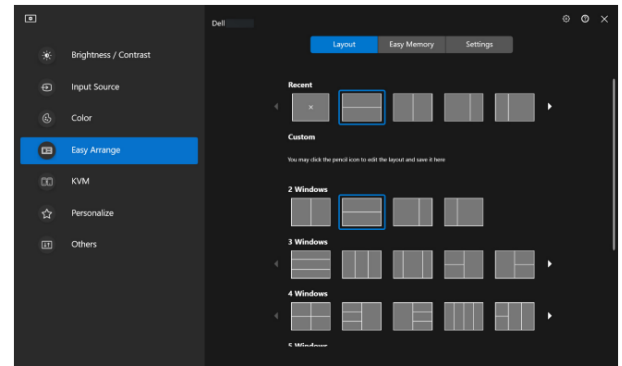

Gebruikersinterface Dell-beeldschermbeheer

DEL

#### Resolutiespecificaties

| Omschrijving                         | Waarde             |
|--------------------------------------|--------------------|
| Horizontale frequentie               | 28 kHz tot 151 kHz |
| Verticale<br>vernieuwingsfrequentie  | 48 Hz tot 100 Hz   |
| Maximale vooringestelde<br>resolutie | 2560 x 1440        |

#### Ondersteunde videomodi

| Omschrijving                                       | Waarde                                       |
|----------------------------------------------------|----------------------------------------------|
| Videoweergavecapaciteiten<br>(HDMI of DisplayPort) | 480p, 576p, 720p, 1080i (HDMI), 1080p, 1440p |

(D&LL)

#### Vooraf ingestelde weergavemodi

#### Vooraf ingestelde HDMI/DP-weergavemodi

| Weergavemodus    | Horizontaal<br>frequentie<br>(KHz) | Verticale<br>frequentie<br>(Hz) | Pixelklok<br>(MHz) | Synchronisatiepolariteit<br>(horizontaal / verticaal) |
|------------------|------------------------------------|---------------------------------|--------------------|-------------------------------------------------------|
| VESA 640 x 480   | 31,47                              | 59,94                           | 25,17              | -/-                                                   |
| VESA 640 x 480   | 37,50                              | 75,00                           | 31,50              | -/-                                                   |
| IBM 720 x 400    | 31,47                              | 70,08                           | 28,32              | -/+                                                   |
| VESA 800 x 600   | 37,88                              | 60,32                           | 40,00              | +/+                                                   |
| VESA 800 x 600   | 46,88                              | 75,00                           | 49,50              | +/+                                                   |
| VESA 1024 x 768  | 48,36                              | 60,00                           | 65,00              | -/-                                                   |
| VESA 1024 x 768  | 60,02                              | 75,03                           | 78,75              | +/+                                                   |
| VESA 1152 x 864  | 67,50                              | 75,00                           | 108,00             | +/+                                                   |
| VESA 1280 x 720  | 45,00                              | 59,94                           | 74,25              | -/+                                                   |
| VESA 1280 x 800  | 49,31                              | 59,91                           | 71,00              | +/+                                                   |
| VESA 1280 x 960  | 60,00                              | 60,00                           | 108,00             | +/+                                                   |
| VESA 1280 x 1024 | 63,98                              | 60,02                           | 108,00             | +/+                                                   |
| VESA 1280 x 1024 | 79,98                              | 75,02                           | 135,00             | +/+                                                   |
| VESA 1440 x 900  | 55,94                              | 59,89                           | 106,50             | -/+                                                   |
| VESA 1680 x 1050 | 65,29                              | 59,95                           | 146,25             | -/+                                                   |
| VESA 1920 x 1080 | 67,50                              | 60,00                           | 148,50             | +/+                                                   |
| VESA 2048 x 1080 | 66,66                              | 59,99                           | 147,18             | +/-                                                   |
| VESA 2560 x 1440 | 88,79                              | 59,95                           | 241,50             | +/-                                                   |
| VESA 2560 x 1440 | 151,05                             | 100,04                          | 410,86             | +/-                                                   |

#### **Elektrische specificaties**

| Omschrijving                               | Waarde                                                                                                |
|--------------------------------------------|----------------------------------------------------------------------------------------------------|
| Video-ingangssignalen                      | HDMI 600 mV voor elke differentiële lijn, 100 Ohm<br>ingangsimpedantie per differentieel paar.        |
|                                            | DisplayPort 600 mV voor elke differentiële lijn,<br>100 Ohm ingangsimpedantie per differentieel paar. |
| AC-ingangsspanning/-<br>frequentie/-stroom | 100 VAC tot 240 VAC/50 Hz of 60 Hz ± 3<br>Hz/1,5 A (typisch)                                          |
| Inschakelstroom                            | 120 V: 30 A (Maximum)                                                                                 |
|                                            | 240 V: 60 A (Maximum)                                                                                 |
| Energieverbruik                            | 0,3 W (Uit-modus) <sup>1</sup>                                                                        |
|                                            | 0,3 W (Stand-bymodus) <sup>1</sup>                                                                    |
|                                            | 21,4 W (Aan-modus) <sup>1</sup>                                                                       |
|                                            | 57 W (maximaal) <sup>2</sup>                                                                          |
|                                            | 19,2 W (P <sub>on</sub> ) <sup>3</sup>                                                                |
|                                            | 60,58 kWh (TEC) <sup>3</sup>                                                                          |

<sup>1</sup> Als gedefinieerd in EU 2019/2021 en EU 2019/2013.

<sup>2</sup> Maximale helderheid- en contrastinstelling.

<sup>3</sup> P<sub>on</sub>: Energieverbruik van Aan-modus als gedefinieerd in Energy Star versie 8.0.

TEC: Totale energieverbruik in kWh als gedefinieerd in Energy Star versie 8.0.

Dit document is louter informatief en geeft de prestaties van het laboratorium weer. Uw product kan andere prestaties leveren, afhankelijk van de software, onderdelen en randapparatuur die u hebt besteld en Dell is niet verplicht om dergelijke informatie bij te werken.

Dienovereenkomstig mag de klant niet op deze informatie vertrouwen bij het nemen van beslissingen over elektrische toleranties of anderszins. Er wordt geen garantie gegeven voor de nauwkeurigheid of volledigheid.

## OPMERKING: Deze monitor is ENERGY STARgecertificeerd.

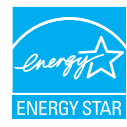

Dit product komt in aanmerking voor ENERGY STAR in de standaard fabrieksinstellingen, die kunnen worden hersteld door de functie "Reset naar fabrieksinstellingen" in het schermmenu. Het wijzigen van de standaard fabrieksinstellingen of het inschakelen van andere functies kan het stroomverbruik verhogen wat de voor ENERGY START gespecificeerde limiet zou kunnen overschrijden.

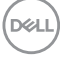

#### Fysieke kenmerken

| Omschrijving                                                                               | Waarde                                   |  |
|--------------------------------------------------------------------------------------------|------------------------------------------|--|
| Afmetingen (met standaard):                                                                |                                          |  |
| Hoogte (maximum)                                                                           | 518,63 mm (20,42 in.)                    |  |
| Hoogte (minimum)                                                                           | 388,63 mm (15,30 in.)                    |  |
| Breedte                                                                                    | 611,34 mm (24,07 in.)                    |  |
| Diepte                                                                                     | 200,38 mm (7,89 in.)                     |  |
| Afmetingen (zonder standaard):                                                             |                                          |  |
| Hoogte                                                                                     | 355,98 mm (14,02 in.)                    |  |
| Breedte                                                                                    | 611,34 mm (24,07 in.)                    |  |
| Diepte                                                                                     | 58,81 mm (2,32 in.)                      |  |
| Afmetingen standaard:                                                                      |                                          |  |
| Hoogte                                                                                     | 411,80 mm (16,21 in.)                    |  |
| Breedte                                                                                    | 248,00 mm (9,76 in.)                     |  |
| Diepte                                                                                     | 200,38 mm (7,89 in.)                     |  |
| Basis                                                                                      | 248,00 x 180,00 mm (9,76 in. x 7,09 in.) |  |
| Gewicht:                                                                                   |                                          |  |
| Gewicht met verpakking                                                                     | 8,64 kg (19,05 lb)                       |  |
| Gewicht met<br>standaardmontage en kabels                                                  | 6,54 kg (14,42 lb)                       |  |
| Gewicht zonder<br>standaardmontage (Voor<br>wandmontage of VESA-<br>montage - geen kabels) | 4,49 kg (9,90 lb)                        |  |
| Gewicht van<br>standaardmontage                                                            | 1,78 kg (3,92 lb)                        |  |

#### Omgevingskenmerken

| Omschrijving                                                                                                | Waarde                                                     |  |
|----------------------------------------------------------------------------------------------------|------------------------------------------------------------|--|
| Nalevingsnormen:                                                                                            |                                                            |  |
| RoHS-conform                                                                                                |                                                            |  |
| <ul> <li>BFR/PVC reduceer monitor (De circuitplaten zijn gemaakt van BFR/PVC-vrij<br/>laminaat.)</li> </ul> |                                                            |  |
| <ul> <li>Arseenvrij glas en kwikvrij alleen voor het paneel</li> </ul>                                      |                                                            |  |
| Door ENERGY STAR gecertificeerde monitor                                                                    |                                                            |  |
| Temperatuur:                                                                                                |                                                            |  |
| In bedrijf                                                                                                  | 0°C tot 40°C (32°F tot 104°F)                              |  |
| Niet-operationeel                                                                                           | • Opslag: -20°C tot 60°C (-4°F tot 140°F)                  |  |
|                                                                                                    | • Transport: -20°C tot 60°C (-4°F tot 140°F)               |  |
| Vochtigheid:                                                                                                |                                                            |  |
| In bedrijf                                                                                                  | 10% tot 80% (niet-condenserend)                            |  |
| Niet-operationeel                                                                                           | <ul> <li>Opslag 10% tot 90% (niet-condenserend)</li> </ul> |  |
|                                                                                                    | • Transport 10% tot 90% (niet-condenserend)                |  |
| Hoogte:                                                                                                    |                                                            |  |
| Werkend (maximum)                                                                                           | 5000 m (16.400 ft)                                         |  |
| Niet-operationeel (maximum)                                                                                 | 12192 m (40.000 ft)                                        |  |
| Thermische dissipatie                                                                                       | 194,53 BTU/uur (Maximum)<br>73,03 BTU/uur (Aan-modus)      |  |

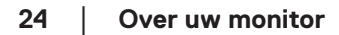

(DELL)

## Pentoewijzingen

#### **DisplayPort-connector**

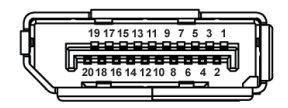

| Pennummer | Zijde met 20 pennen<br>van de aangesloten<br>signaalkabel |
|-----------|-----------------------------------------------------------|
| 1         | ML3 (n)                                                   |
| 2         | GND                                                       |
| 3         | ML3 (p)                                                   |
| 4         | ML2 (n)                                                   |
| 5         | GND                                                       |
| 6         | ML2 (p)                                                   |
| 7         | ML1 (n)                                                   |
| 8         | GND                                                       |
| 9         | ML1 (p)                                                   |
| 10        | ML0 (n)                                                   |
| 11        | GND                                                       |
| 12        | ML0 (p)                                                   |
| 13        | GND                                                       |
| 14        | GND                                                       |
| 15        | AUX (p)                                                   |
| 16        | GND                                                       |
| 17        | AUX (n)                                                   |
| 18        | Detectie van aansluiting                                  |
| 19        | Re-PWR                                                    |
| 20        | +3,3 V DP_PWR                                             |

DELL

#### **HDMI-connector**

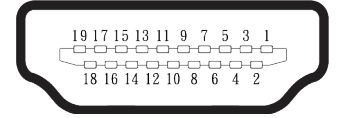

| Pennummer | Zijde met 19 pennen van de<br>aangesloten signaalkabel |
|-----------|--------------------------------------------------------|
| 1         | TMDS-GEGEVENS 2+                                       |
| 2         | TMDS-GEGEVENS 2                                        |
|           |                                                        |
| 3         | TMDS-GEGEVENS 2-                                       |
| 4         | TMDS-GEGEVENS 1+                                       |
| 5         | TMDS-GEGEVENS 1                                        |
| 5         | AFSCHERMING                                            |
| 6         | TMDS-GEGEVENS 1-                                       |
| 7         | TMDS-GEGEVENS 0+                                       |
| 0         | TMDS-GEGEVENS 0                                        |
| 8         | AFSCHERMING                                            |
| 9         | TMDS-GEGEVENS 0-                                       |
| 10        | TMDS-KLOK+                                             |
| 11        | TMDS-KLOK AFSCHERMING                                  |
| 12        | TMDS-KLOK-                                             |
| 13        | CEC                                                    |
| 14        | Gereserveerd (N.C. op apparaat)                        |
| 15        | DDC-KLOK (SCL)                                         |
| 16        | DDC-GEGEVENS (SDA)                                     |
| 17        | DDC/CEC-aarde                                          |
| 18        | +5 V STROOM                                            |
| 19        | DETECTIE VAN AANSLUITING                               |

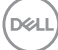

## Plug and play-capaciteit

U kunt de monitor aansluiten aan elk Plug-and-Play-geschikt systeem. De monitor voorziet de computer automatisch van zijn Extended Display Identification Data (EDID) met behulp van Display Data Channel (DDC)-protocollen, zodat het zichzelf kan configureren en de monitorinstellingen kan optimaliseren. De meeste monitorinstallaties zijn automatisch, u kunt andere instellingen kiezen indien nodig. Voor meer informatie over het wijzigen van de monitorinstellingen, zie Bediening van uw beeldscherm.

## LCD-monitorkwaliteit en pixelbeleid

Tijdens het fabricageproces van LCD-monitoren is het niet ongewoon dat een of meer pixels vast komen te zitten in een onveranderlijke toestand die moeilijk te zien is en geen invloed heeft op de beeldkwaliteit of de bruikbaarheid. Voor meer informatie over de kwaliteit en het pixelbeleid van Dell-monitoren, raadpleegt u www.dell.com/pixelguidelines.

## Ergonomie

- △ OPGELET: Onjuist of langdurig gebruik van het toetsenbord kan leiden tot letsel.
- △ OPGELET: Langdurig kijken naar het beeldscherm kan vermoeide ogen veroorzaken.

Voor comfort en efficiëntie moet u de volgende richtlijnen in acht nemen bij het opstellen en met behulp van uw computer werkstation:

- Plaats uw computer zo dat de monitor en het toetsenbord zich recht voor u bevinden terwijl u werkt. Er zijn speciale planken in de handel verkrijgbaar om u te helpen uw toetsenbord correct te plaatsen.
- Om het risico op vermoeide ogen en nek-, arm-, rug-, of schouderpijn bij langdurig gebruik van de monitor te verminderen, raden wij u het volgende aan:
  - 1. Stel de afstand van het scherm in tussen 20 en 28 in. (50 cm 70 cm) van uw ogen.
  - 2. Knipper regelmatig met uw ogen om ze te bevochtigen of maak uw ogen nat met water na langdurig gebruik van de monitor.
  - 3. Neem regelmatig en frequent pauzes van 20 minuten om de twee uur.
  - 4. Kijk weg van uw monitor en staar tijdens de pauzes gedurende ten minste 20 seconden naar een ver verwijderd object op zo'n 6 meter afstand.
  - 5. Doe tijdens de pauzes stretchoefeningen om de spanning in de nek/arm/ rugschouders te verlichten.
- Zorg ervoor dat het beeldscherm zich op ooghoogte of iets lager bevindt wanneer u voor het beeldscherm zit.
- · Pas de kanteling van de monitor, het contrast en de helderheid aan.
- Pas de omgevingsverlichting om u heen aan (zoals plafondlampen, bureaulampen en de gordijnen of jaloezieën voor ramen in de buurt) om reflecties en schittering op het beeldscherm te minimaliseren.
- · Gebruik een stoel die de onderrug goed ondersteunt.
- Houd uw onderarmen horizontaal met uw polsen in een neutrale, comfortabele positie terwijl u het toetsenbord of de muis gebruikt.
- Laat altijd ruimte over om uw handen te laten rusten terwijl u het toetsenbord of de muis gebruikt.
- · Laat uw bovenarmen natuurlijk rusten aan beide zijden.
- · Zorg ervoor dat uw voeten plat op de vloer rusten.

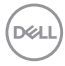

- Wanneer u zit, moet u ervoor zorgen dat het gewicht van uw benen op uw voeten rust en niet op het voorste gedeelte van uw stoel. Pas de hoogte van uw stoel aan of gebruik zo nodig een voetensteun om een goede houding te handhaven.
- Varieer uw werkactiviteiten. Probeer uw werk zo te organiseren dat u niet gedurende lange perioden hoeft te zitten en te werken. Probeer regelmatig op te staan en rond te lopen.
- Houd de ruimte onder uw bureau vrij van obstructies en kabels of elektriciteitssnoeren die een comfortabele zithouding kunnen belemmeren of een potentieel struikelgevaar kunnen vormen.

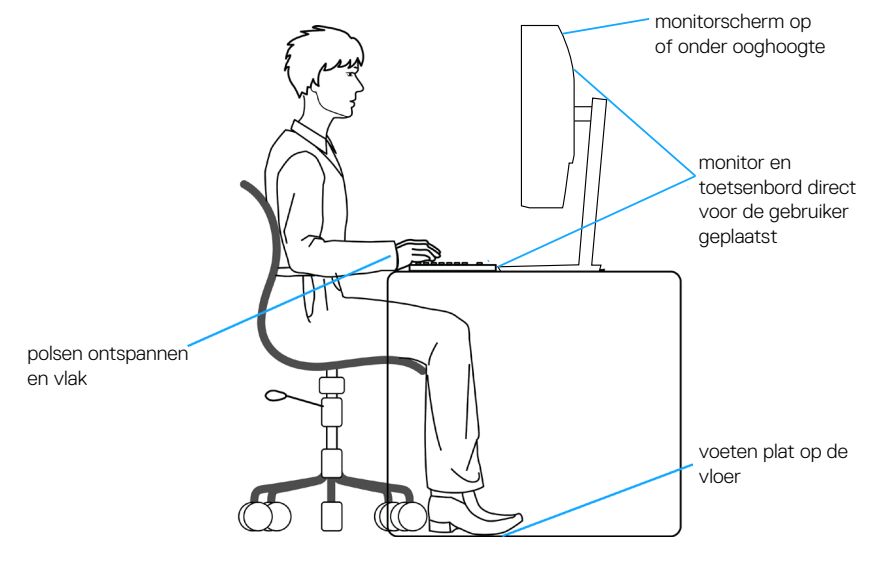

D&L

## Hanteren en verplaatsen van uw display

Volg de onderstaande richtlijnen om ervoor te zorgen dat de monitor veilig wordt gehanteerd wanneer u deze optilt of verplaatst:

- Voordat u de monitor verplaatst of optilt, moet u de computer en de monitor uitschakelen.
- · Koppel alle kabels van de monitor los.
- Plaats de monitor in de oorspronkelijke doos met het oorspronkelijke verpakkingsmateriaal.
- Houd de onderrand en de zijkant van de monitor stevig vast zonder te veel druk uit te oefenen wanneer u de monitor optilt of verplaatst.

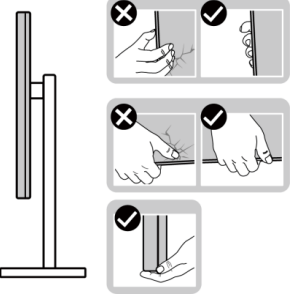

• Bij het optillen of verplaatsen van de monitor, moet u ervoor zorgen dat het scherm van u weg is gericht. Druk niet op het weergavegebied om enig krassen of schade te vermijden.

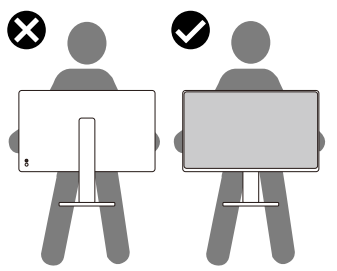

- · Vermijd plotselinge schokken of trillingen wanneer u de monitor vervoert.
- Wanneer u de monitor optilt of verplaatst, mag u de monitor niet ondersteboven zetten terwijl u de standvoet of standverhoger vasthoudt. Dit kan resulteren in accidentele schade aan de monitor of persoonlijk letsel veroorzaken.

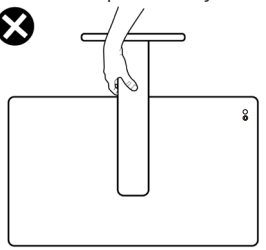

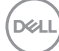

## Onderhouodsrichtlijnen

#### Uw monitor reiniaen

MAARSCHUWING: Koppel de voedingskabel van de monitor los van het stopcontact voordat u de monitor schoonmaakt.

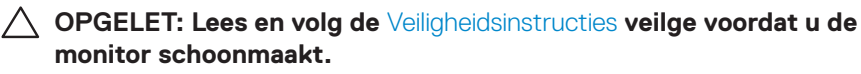

Voor de beste werkwijze volgt u de instructies in de onderstaande lijst bij het uitpakken schoonmaken of hanteren van uw monitor:

- · Gebruik een schone doek die enigszins is bevochtigd met water voor het reinigen van de standaardmontage, het scherm en het chassis van uw Dell-monitor. Gebruik, indien beschikbaar, een doekje of oplossing voor schermreiniging die geschikt is voor het reinign van Dell-monitors.
- Na het reinigen van het oppervlak van de tafel, moet u ervoor zorgen dat het grondig droog en vrij van enig vocht of reinigingsmiddel is voordat u uw Dellmonitor erop plaatst.
- ∧ OPGELET: Gebruik geen reinigingsmiddelen of andere chemicaliën zoals benzeen, thinner, ammoniak, schurende reinigingsmiddelen of perslucht.
- veranderingen in het uiterlijk van de monitor, zoals kleurvervaging, melkachtige laag op de monitor, vervorming, ongelijke donkere tint en loskomen van het schermgebied.
- MAARSCHUWING: Sproei de reinigingsoplossing of zelfs water niet direct op het oppervlak van de monitor. Als u dit wel doet, kunnen vloeistoffen zich verzamelen onderaan het displaypaneel en kunnen de elektronica corroderen met permanente schade als gevolg. Breng de reinigingsoplossing in plaats daarvan aan op een zachte doek en reinig vervolgens de monitor.
- OPMERKING: Schade aan de monitor als gevolg van onjuiste reinigingsmethoden en het gebruik van benzeen, thinner, ammoniak, schurende reinigingsmiddelen, alcohol, perslucht, enig soort reinigingsmiddel zal leiden tot een door de klant veroorzaakte schade (Customer Induced Damage - CID). CID wordt niet gedekt onder de standaard Dell-garantie.
  - · Als u wit poeder aantreft wanneer u uw monitor uitpakt, veeg dit er dan met een doek af.

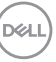

- Behandel uw beeldscherm voorzichtig, want een donker gekleurd beelscherm kan meer krassen en witte vegen vertonen dan een licht gekleurd beeldscherm.
- Om de beste beeldkwaliteit op uw monitor te behouden, gebruikt u een dynamisch veranderende schermbeveiliging en schakelt u uw monitor uit wanneer u deze niet gebruikt.

## De monitor instellen

### De standaard bevestigen

- OPMERKING: De standaard is bij verzending niet geïnstalleerd in de fabriek.
- OPMERKING: De volgende instructies zijn alleen van toepassing op de standaard die bij uw monitor werd geleverd. Als u een standaard bevestigt die u hebt aangeschaft van een andere bron, volg dan de instelinstructies die werden meegeleverd met de standaard.

De monitorstandaard bevestigen:

- 1. Verwijder het VESA-deksel, de voet en de voetverhoger van het kussen waarmee de voet is vastgezet.
- 2. Plaats de voet op de voetverhoger en lijn hem uit.
- 3. Open de schroefgreep aan de onderkant van de standvoet en draai deze met de klok mee om de stand vast te zetten.
- 4. Sluit de schroefhendel.

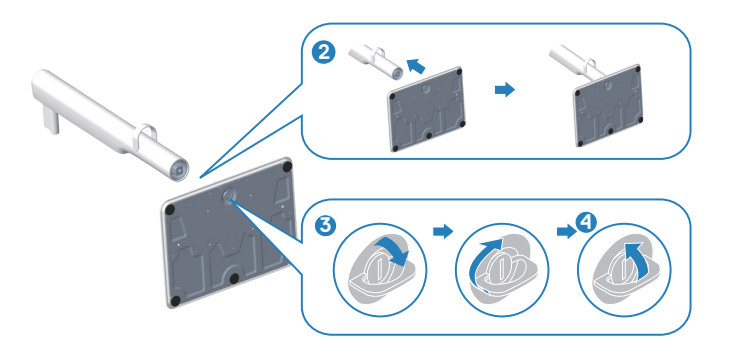

DEL

- 5. Plaats het VESA-deksel op de voetverhoger en lijn hem uit.
- 6. Controleer dat de VESA-plaat naar achter is gekanteld zodat het gelijk staat met de duimschroef voor gemakkelijk vastdraaien.
- 7. Open de schroefgreep aan de voorkant van het VESA-deksel en draai het rechtsom om de scharnier vast te zetten.
- 8. Sluit de schroefhendel.

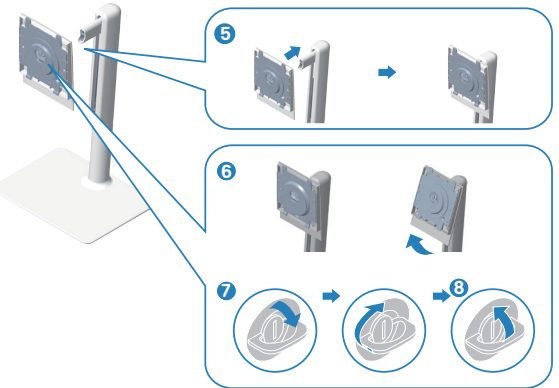

9. Open de beschermkap op de monitor om toegang te krijgen tot de VESA-sleuf op de monitor.

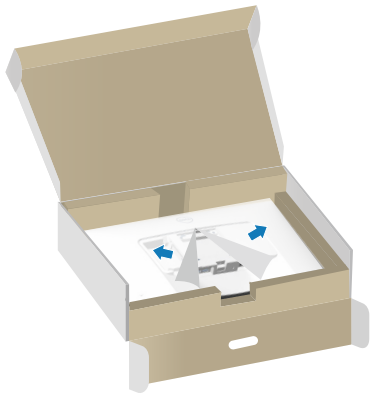

DEL

10. Schuif de lipjes van de standverhoger in de gleuven van de achterkap van de monitor en druk de standaardmontage omlaag om het op de plaats te klikken.

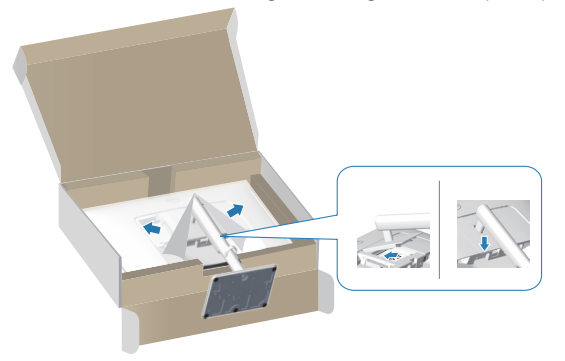

11. Houd het voetstuk met beide handen stevig vast, til de monitor voorzichtig op en plaats hem vervolgens op een vlakke ondergrond.

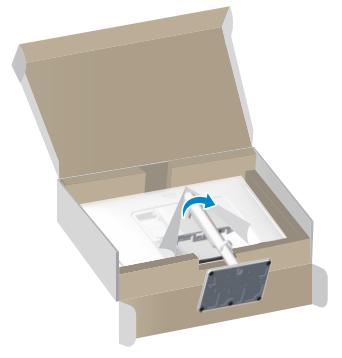

12. Verwijder het deksel van de monitor.

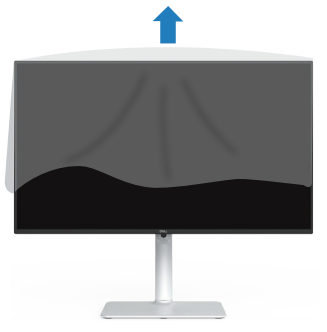

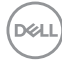

### Gebruik van de kantel- draai- en hoogte-afstelling

OPMERKING: Deze waarden zijn van toepassing op de standaard die bij uw monitor is geleverd. Raadpleeg de documentatie die bij de standaard is geleverd om een andere standaard op te stellen.

#### Kantelen, draaien

Wanneer de standaard is bevestigd aan de monitor, kunt u de monitor kantelen en draaien voor de meest comfortabele weergavehoek.

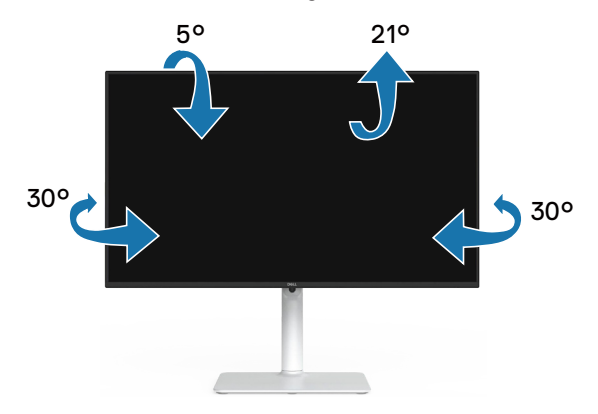

OPMERKING: De standaard is losgemaakt wanneer de monitor vanuit de fabriek wordt verzonden.

#### Hoogte-afstelling

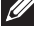

OPMERKING: De standaard kan verticaal tot 130 mm worden uitgeschoven.

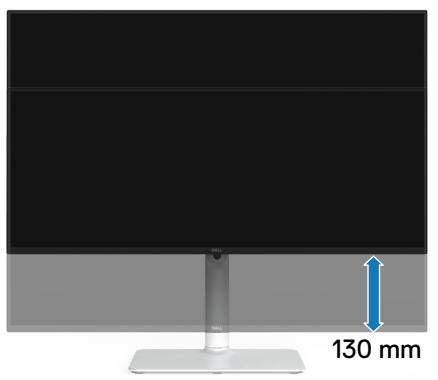

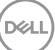

#### De monitor roteren

Voordat u de monitor roteert, moet u monitor volledig verticaal uitgestoken zijn (Hoogte-afstelling) en volledig gekanteld zijn om het raken van de onderrand van de monitor te vermijden.

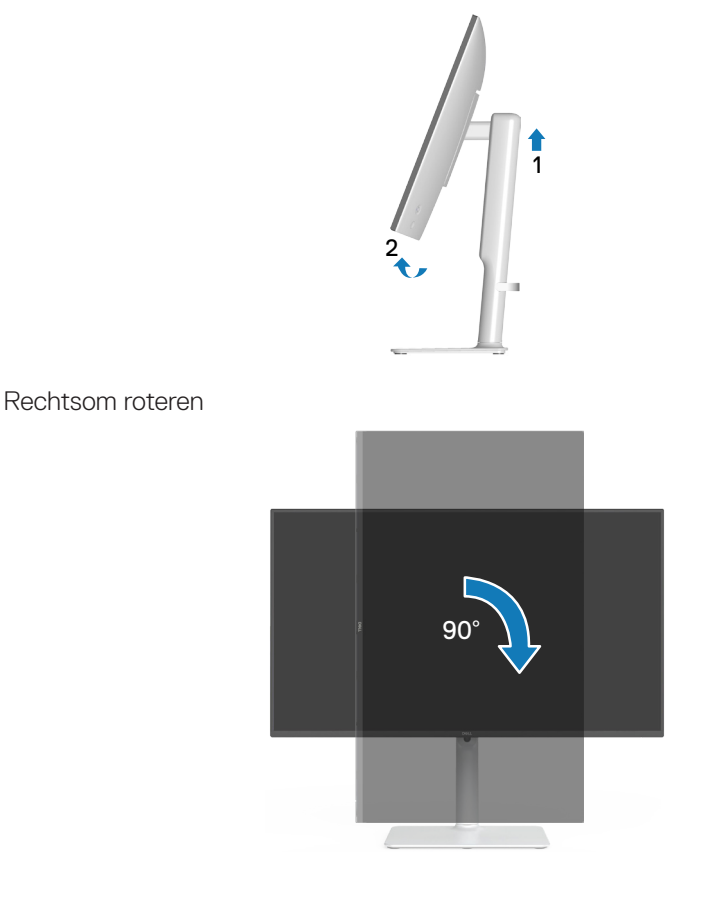
Linksom roteren

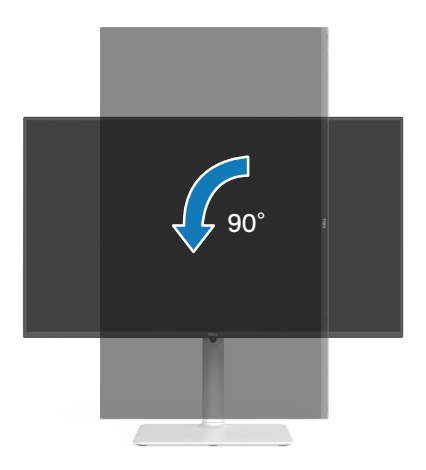

- OPMERKING: Voor het gebruik van de functie Displayrotatie (liggende versus staande stand) met uw Dell-computer, vereist u een bijgewerkt grafisch stuurprogramma dat niet is meegeleverd met deze monitor. Voor het downloaden van het grafische stuurprogramma, gaat u naar <u>www.dell.com/support</u> en bekijkt u het gedeelte Downloaden voor videostuurprogramma's voor de meest recente updates van stuurprogramma's.
- OPMERKING: In de Staande weergave kunt u verslechtering van de prestaties ervaren in grafisch intensieve toepassingen (3D-gaming, enz.).

DEL

# Uw monitor aansluiten

- MAARSCHUWING: Voordat u met de procedures in dit hoofdstuk begint, volg de Veiligheidsinstructies.
- OPMERKING: Dell-monitors zijn ontworpen om optimaal te werken met door Dell geleverde kabels in de doos. Dell geeft geen garantie voor de videokwaliteit en -prestatie als niet-Dell-kabels worden gebruikt.
- OPMERKING: Leid de kabels door de kabelbeheergeleider voordat u ze aansluit.
- OPMERKING: Sluit niet alle kabels tegelijk op de computer aan.
- OPMERKING: De afbeeldingen worden slechts ter illustratie gegeven. Het uiterlijk op de computer kan variëren.

Uw monitor aansluiten op de computer:

- 1. Zet de computer uit en koppel het stroomkabel los.
- 2. Sluit uw beeldscherm aan op de computer met een DisplayPort-kabel of een HDMI-kabel.

#### De HDMI-kabel aansluiten

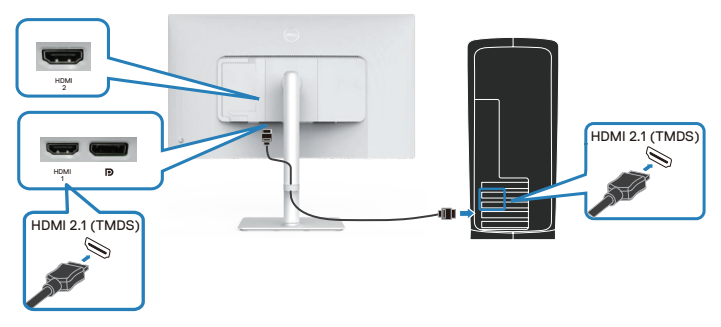

#### De DisplayPort 1.2-kabel aansluiten (optioneel)

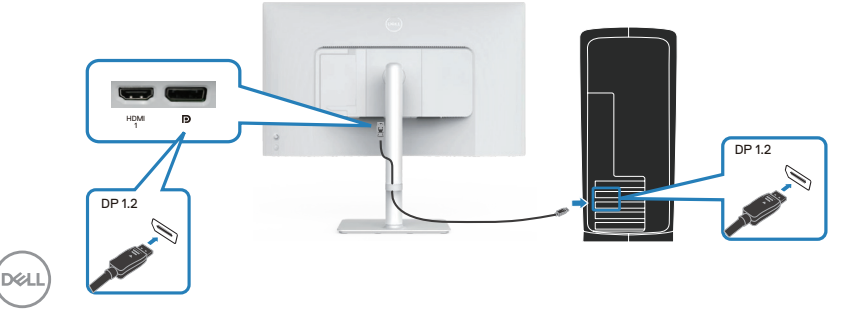

3. Sluit de voedingskabel aan op de monitor en het stopcontact.

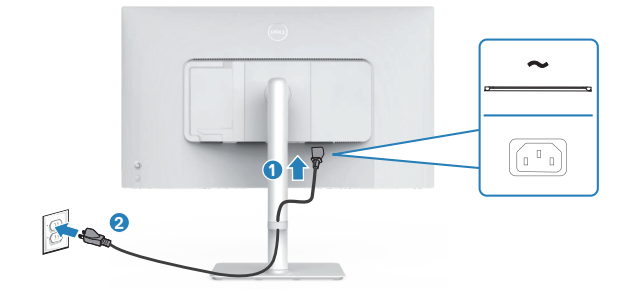

#### De kabels routeren

MAARSCHUWING: Plaats de monitor op een vlak, schoon en zacht oppervlak om krassen van het displaypaneel te vermijden. U kunt de EPE-schuimafdekking gebruiken als beschermende deken.

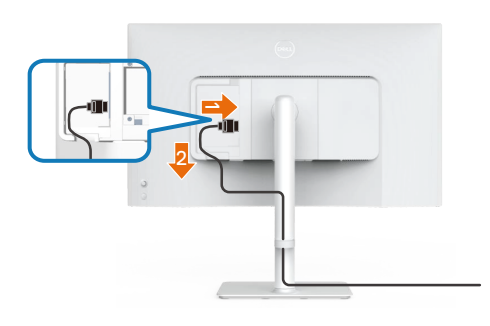

# Spreid de beschermende afdekking van de monitor uit op een vlak oppervlak.

- · Plaats de monitor erop met de voorkant omlaag.
- · Voor routeren van de kabels:
  - 1. Steek de HDMI-kabel in de HDMI-connector (zie Uw monitor aansluiten).
  - 2. Plaats en organiseer de HDMI-kabel onder de beheersingshendel als hierboven getoond.

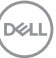

# De I/O-kap zijkant bevestigen

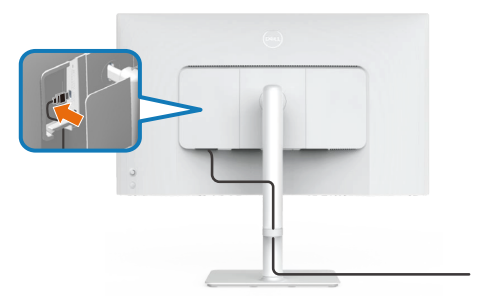

Voor bevestigen van de I/O-kap zijkant:

- Plaats de lipjes op de I/O-kap zijkant en lijn ze uit met de sleuven in de achterkap van de display.
- Druk op de I/O-kap zijkant om het op de plaats te klikken.

# Kabels organiseren

Installeer de kabelbeheergeleider.

Leid de kabels door de kabelbeheergeleider op de voetverhoger.

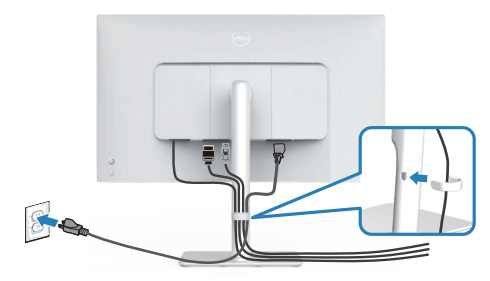

Na het aansluiten van alle noodzakelijke kabels op uw monitor en computer, (zie Uw monitor aansluiten voor kabelbevestiging) organiseert u alle kabels als getoond in de afbeelding.

Als uw kabel uw computer niet bereikt, dan kunt u direct aansluiten op de computer zonder routeren door de kabelbeheergeleider op de monitorstandaard.

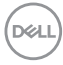

# Schakel de monitor in

Druk op de Aan/uit-knop om de monitor aan te zetten.

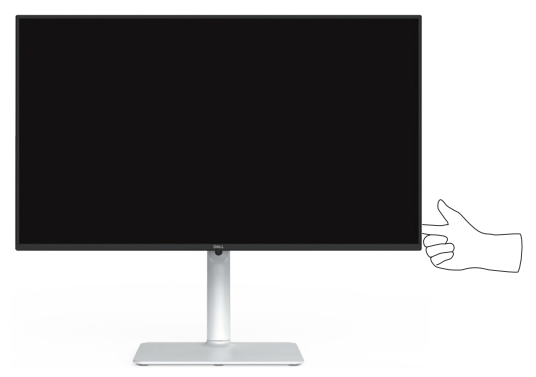

# Beveiliging van uw monitor met Kensington-slot (optioneel)

De sleuf voor het veiligheidsslot bevindt zich aan de onderkant van de monitor. (ga naar Sleuf voor veiligheidsslot). Bevestig uw monitor aan een tafel met het Kensington-beveiligingsslot.

Voor meer informatie over het gebruik van het Kensington-slot (apart verkrijgbaar), zie de documentatie die bij het slot is geleverd.

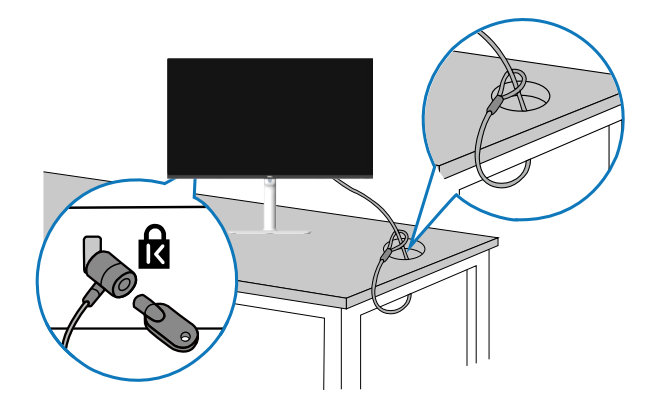

OPMERKING: De afbeelding is slechts ter illustratie. Het uiterlijk van het slot kan variëren.

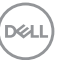

## De monitorstandaard verwijderen

- OPMERKING: Om krassen op het LCD scherm te voorkomen wanneer u de standaard verwijdert, moet u ervoor zorgen dat de monitor op een zacht oppervlak wordt geplaatst en dat u het voorzichtig behandelt.
- OPMERKING: De volgende stappen zijn van toepassing voor het verwijderen van de standaard die bij uw monitor wordt geleverd. Als u een standaard verwijdert u hebt aangeschaft van een andere bron, volg dan de instelinstructies die worden meegeleverd met de standaard.

Om de standaard te verwijderen:

1. Plaats de monitor op een zachte doek of kussen op een stabiele vlakke tafel.

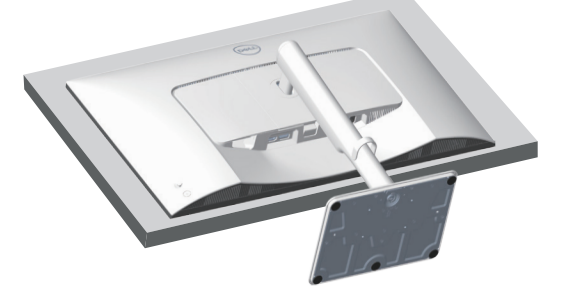

2. Houd de ontgrendelknop van de standaard op de achterkant van de display ingedrukt.

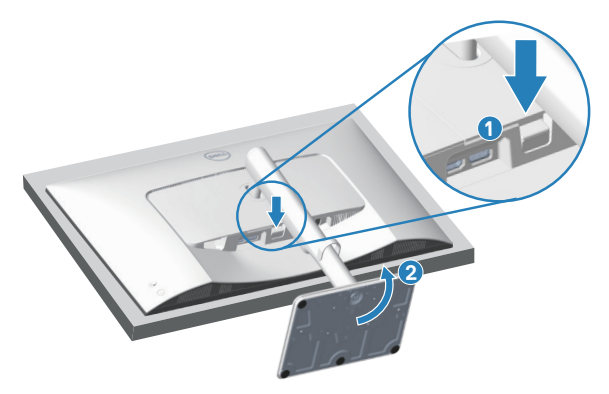

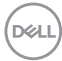

3. Til de standaard op en weg van de monitor.

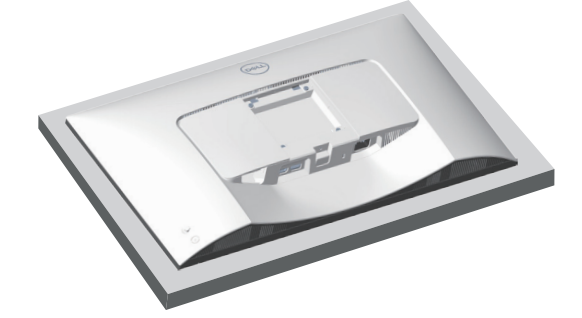

# **VESA-wandmontage (optioneel)**

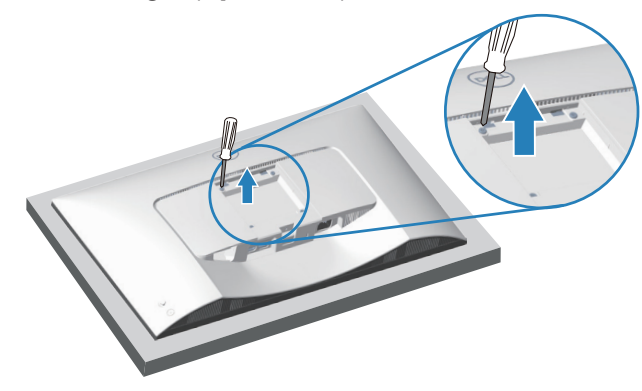

(Schroefafmeting: M4 X 10 mm).

Zie de documentatie die bij de VESA-compatibele wandmontagekit is geleverd.

- 1. Plaats de monitor op een zachte doek of kussen aan de rand van het bureau.
- 2. De monitorstandaard verwijderen. Zie De monitorstandaard verwijderen.
- 3. Verwijder de vier schroeven waarmee de achterkap van de display is bevestigd.
- 4. Installeer de montagebeugel uit de wandmontagekit aan de monitor.
- 5. Raadpleeg de documentatie die bij de muurbevestigingskit is geleverd om de monitor aan de muur te bevestigen.
- OPMERKING: Alleen te gebruiken met een UL-, CSA- of GSgeregistreerde muurbevestigingsbeugel met een minimum gewicht of belastingscapaciteit van 17,96 kg (39,6 lb).

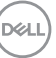

# Bediening van uw beeldscherm

# De monitor inschakelen

Druk op de Aan/uit-knop om de monitor aan te zetten.

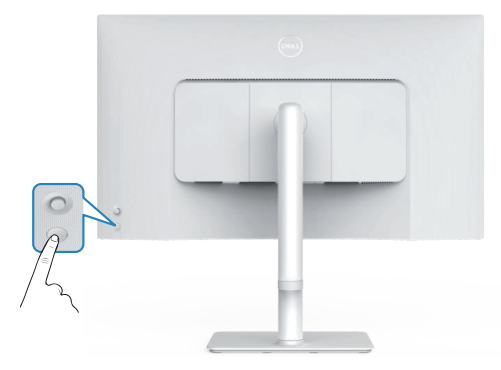

# De joystickknop gebruiken

Gebruik de joystickknop aan de achterkant van de monitor om de monitorinstellingen aan te passen.

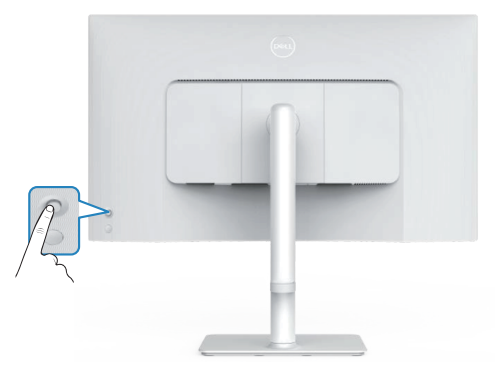

- 1. Druk op de joystickknop om het OSD-menu weer te geven.
- 2. Beweeg de joystick omhoog/omlaag/naar links/naar rechts om tussen opties te schakelen.
- 3. Druk nogmaals op de joystick om de selectie te bevestigen.

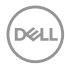

# De joystickbediening gebruiken

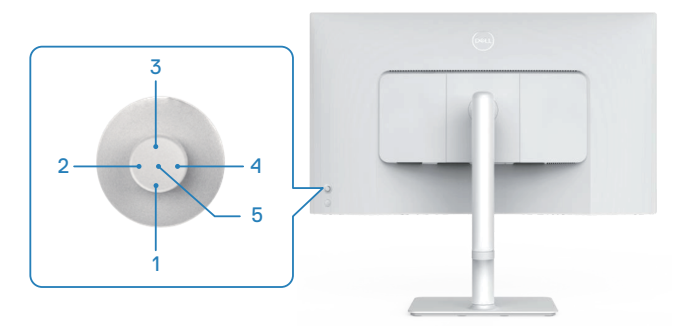

#### **Directe-toetsfuncties**

De volgende tabel beschrijft de joystickbediening:

|   | Joystickbediening                     | Omschrijving                                                                                                 |
|---|---------------------------------------|----------------------------------------------------------------------------------------------------|
| 1 | ⊖<br>Directe sleutel 1/<br>Helderheid | Voor toegang tot de schuifbalk voor instellen<br>van helderheid. Druk nogmaals om één niveau te<br>verlagen. |
| 2 | Directe sleutel 2/<br>Audioprofielen  | Voor het kiezen van een gewenste audiomodus in de<br>lijst met audioprofielen.                               |
| 3 | Directe sleutel 3/<br>Helderheid      | Voor toegang tot de schuifbalk voor instellen<br>van helderheid. Druk nogmaals om één niveau te<br>verlagen. |
| 4 | Oirecte sleutel 4/<br>Volume          | Voor toegang tot de schuifbalk voor instellen van volume.                                                    |
| 5 | $\bigotimes$                          | Voor toegang tot het Menustartprogramma.                                                                     |
|   | Menustartprogramma                    |                                                                                                    |

DELL

# Het OSD-menu gebruiken

#### Toegang tot het menustartprogramma

Wanneer u drukt op de joystick, wordt het menustartprogramma weergegeven om u toegang te geven tot het OSD-hoofdmenu en snelfuncties.

Beweeg de joystick om een functie te selecteren.

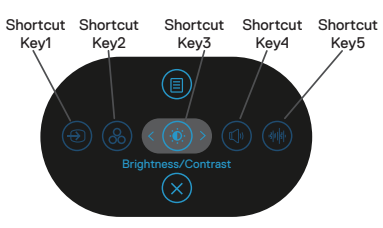

De volgende tabel beschrijft de functies van het menustartprogramma:

|   | Joystick                                                                 | Omschrijving                                                                                                    |
|---|--------------------------------------------------------------------------|----------------------------------------------------------------------------------------------------|
| 1 |                                                                          | Voor het kiezen van een ingangsbron uit de lijst met<br>videosignalen die verbonden kunnen zijn met uw<br>monitor. |
| 2 | Shortcut key<br>(Sneltoets)/<br>Color Presets<br>(Kleurvoorinstellingen) | Voor het kiezen van een gewenste kleurmodus in de<br>lijst met vooraf ingestelde kleurinstellingen.                |
| 3 | Shortcut key<br>(Sneltoets)/Brightness<br>(Helderheid)/<br>Contrast      | Voor toegang tot de afstellingsschuiven voor<br>helderheid en contrast.                                            |
| 4 | ())<br>Shortcut key<br>(Sneltoets)/Volume                                | Voor toegang tot de schuifbalk voor instellen van volume.                                                          |

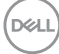

| 5 | )<br>Shortcut key<br>(Sneltoets)/<br>Audio Profiles<br>(Audioprofielen) | Voor het kiezen van een gewenste audiomodus in<br>de lijst met audioprofielen. |
|---|-------------------------------------------------------------------------|--------------------------------------------------------------------------------|
| 6 |                                                                         | Voor het starten van het OSD-hoofdmenu. Zie<br>Bediening van uw beeldscherm    |
|   | Menu                                                                    | Boaloning van aw Boolaonom.                                                    |
| 7 | $\otimes$                                                               | Voor afsluiten tot het menustartprogramma.                                     |
|   | Exit (Afsluiten)                                                        |                                                                                |

#### De navigatietoetsen gebruiken

Wanneer het OSD-hoofdmenu actief is, beweegt u de joystick om de instellingen te configureren, met het volgen van de onder het OSD weergegeven navigatietoetsen.

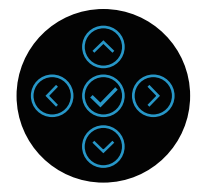

|   | Joystick     | Omschrijving                                                                                                    |
|---|--------------|----------------------------------------------------------------------------------------------------|
| 1 | ⊘<br>Omhoog  | Gebruik $igodot$ voor het aanpassen (verhogen van bereik) van items in het OSD-menu.                                |
| 2 | ⊘<br>Omlaag  | Gebruik $igodot$ voor het aanpassen (verlagen van bereik) van items in het OSD-menu.                                |
| 3 | (C)<br>Links | Voor het eerste niveau in de menulijst, wordt met 🛇 het<br>OSD-menu afgesloten/gesloten.                            |
| 4 | )<br>Rechts  | Voor alle andere niveaus behalve het eerste niveau in de menulijst, gaat u met ${} \odot$ naar het volgende niveau. |
| 5 | Ø<br>OK      | Druk op de joystick om uw selectie te bevestigen.                                                                   |

DEL

#### Toegang tot het menusysteem

OPMERKING: Als u de instellingen wijzigt en vervolgens naar een ander menu gaat of het OSD-menu verlaat, slaat de monitor deze wijzigingen automatisch op. De wijzigingen worden ook opgeslagen als u de instellingen wijzigt en vervolgens wacht tot het OSD-menu verdwijnt.

1. Selecteer het pictogram () om het OSD te starten en het hoofdmenu weer te geven.

| (Sill) | 27 Monitor       |  |  |
|--------|------------------|--|--|
|        |                  |  |  |
| Ð      | Input Source     |  |  |
| G      | Color            |  |  |
| Ţ      | Display          |  |  |
| ¢۵     | Audio            |  |  |
|        | Menu             |  |  |
| 슙      | Personalize      |  |  |
| Ш      | Others           |  |  |
|        | More Information |  |  |
|        |                  |  |  |

- 2. Beweeg de joystick in de richting  $\bigcirc$  of  $\bigcirc$  om te navigeren binnen de menuopties. Elke functie wordt gemarkeerd wanneer u van de ene naar de andere functie gaat.
- 3. Beweeg de joystick in de richting O of O om de gemarkeerde optie te activeren.
- **OPMERKING:** De weergegeven richtingsknoppen (en de OK-knop) kunnen variëren volgens het menu dat u hebt geselecteerd. Gebruik beschikbare knoppen om uw selectie te maken.
  - 4. Druk op de richtingen  $\bigotimes$  en  $\bigotimes$  om de gewenste parameter te kiezen.
  - 5. Druk op  $\odot$  en gebruik vervolgens de richtingen  $\odot$  en  $\odot$  overeenkomstig de indicatoren op het menu, om uw wijzigingen aan te brengen.
  - 6. Selecteer de 🕙 om terug te keren naar het hoofdmenu.

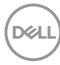

| Pictogram | Menu en submenu's                   | Omschrijving                                                                                              |
|-----------|-------------------------------------|----------------------------------------------------------------------------------------------------|
| -œ́-      | Brightness<br>(Helderheid)/Contrast | Gebruik deze menufunctie voor het<br>afstellen van <b>Brightness (Helderheid)</b><br>en <b>Contrast</b> . |
|           | Brightness<br>(Helderheid)          | Helderheid past de luminantie van de achtergrondverlichting aan van 0 tot 100.                            |
|           |                                     | Beweeg de joystick $\overline{\bigcirc}$ om de helderheid te verhogen.                                    |
|           |                                     | Beweeg de joystick $igodot$ om de helderheid<br>te verlagen.                                              |
|           | Contrast                            | Pas eerst de helderheid aan en pas daarna<br>het contrast, indien nodig, verder aan.                      |
|           |                                     | Beweeg de joystick $\textcircled{O}$ om het contrast te verhogen.                                         |
|           |                                     | Beweeg de joystick $^{\bigodot}$ om het contrast te verlagen (tussen 0 en 100).                           |
|           |                                     | De functie <b>Contrast</b> regelt de mate van verschil tussen donker en licht op het monitorscherm.       |

| Pictogram | Menu en submenu's                     | Omschrijving                                                                                                    |
|-----------|---------------------------------------|----------------------------------------------------------------------------------------------------|
| Ð         | Input Source<br>(Ingangsbron)         | <text></text>                                                                                                    |
|           | DP                                    | Selecteert <b>DP</b> -ingang wanneer u de DP<br>(DisplayPort)-connector gebruikt. Druk<br>op de joystickknop om de selectie te<br>bevestigen.                                                                                                    |
|           | HDMI 1                                | Selecteert de <b>HDMI 1</b> -ingang wanneer<br>u de HDMI 1-connector gebruikt. Druk<br>op de joystickknop om de selectie te<br>bevestigen.                                                                                                    |
|           | HDMI 2                                | Selecteert de <b>HDMI 2</b> -ingang wanneer<br>u de HDMI 2-connector gebruikt. Druk<br>op de joystickknop om de selectie te<br>bevestigen.                                                                                                    |
|           | Rename Inputs<br>(Ingangen hernoemen) | Hiermee kunt u een vooraf ingestelde<br>ingangsnaam opgeven voor de<br>geselecteerde ingangsbron. De vooraf<br>ingestelde opties zijn <b>PC</b> , <b>PC 1</b> , <b>PC 2</b> ,<br><b>Laptop</b> , <b>Laptop 1</b> , en <b>Laptop 2</b> . De<br>standaardinstelling is <b>Off (Uit)</b> . |
|           |                                       | OPMERKING: Dit is niet<br>van toepassing op de<br>ingangsnamen die in de<br>waarschuwingsberichten en<br>Display Info (Scherminformatie)<br>worden getoond.                                                                                                    |

50 | Bediening van uw beeldscherm

Dell

| Pictogram | Menu en submenu's                            | Omschrijving                                                                                                    |
|-----------|----------------------------------------------|----------------------------------------------------------------------------------------------------|
|           | Auto Select<br>(Automatisch<br>selecteren)   | Schakelt de functie in om de monitor<br>automatisch te laten scannen naar<br>beschikbare ingangsbronnen. Druk op de<br>joystickknop om de selectie te bevestigen.               |
|           | Options for DP (Opties<br>voor DP)/HDMI      | Hiermee kunt u <b>Auto Select</b><br>(Automatisch selecteren) instellen voor<br>DP/HDMI:                                                                                        |
|           |                                              | • Prompt for Multiple Inputs (Prompt voor meerdere ingangen): Geeft altijd het bericht Schakel naar USB/HDMI- ingang weer, zodat u kunt kiezen of u wilt overschakelen of niet. |
|           |                                              | • Always Switch (Altijd schakelen):<br>Schakelt altijd over naar DP/HDMI-<br>video-ingang (zonder te vragen)<br>wanneer de DP/HDMI-kabel is<br>aangesloten.                     |
|           |                                              | <ul> <li>Off (Uit): Schakelt nooit automatisch<br/>over naar DP/HDMI-video-ingang<br/>wanneer de DP/HDMI-kabel is<br/>aangesloten.</li> </ul>                                   |
|           |                                              | Druk op de joystick om de selectie te<br>bevestigen.                                                                                                    |
|           |                                              | OPMERKING: De optie is alleen<br>beschikbaar wanneer Auto<br>Select (Automatisch selecteren)<br>ingeschakeld is.                                                                |
|           | Reset Input Source<br>(Ingangsbron resetten) | Reset alle instellingen onder het menu<br>Input Source (Ingangsbron) naar de<br>standaard fabriekswaarden.                                                                      |

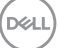

| Pictogram | Menu en submenu's       | Omschrijving                                                                                                    |
|-----------|-------------------------|----------------------------------------------------------------------------------------------------|
| A         | Color (Kleur)           | Past de kleurinstellingsmodus aan.                                                                                                    |
|           |                         | (m) 22 Monter                                                                                                    |
|           |                         | constraints.commar Courrents / saturations     formation / and courrents / ROB     formation / ROB     formation / ROB     formation / ROB                                                                                                    |
|           |                         | Cepetro Saturation > 50<br>Cepetro Saturation > 50<br>Cepetro Reset Calor                                                                                                    |
|           |                         | or annan anna anna anna anna anna anna a                                                                                                    |
|           |                         | O More Information < Ext                                                                                                    |
|           |                         | $ \begin{array}{c} & & & \\ & & & \\ & & & & \\ & & & \\ & & & & \\ & & & & \\ & & & & \\ & & & & \\ & & & & \\ & & & & \\ & & & & \\ & & & & \\ & & & & \\ & & & & \\ & & & & \\ & & & & \\ & & & & \\ & & & & \\ & & & & \\ & & & & \\ & & $ |
|           | Color Presets           | Hiermee kunt u kiezen uit de lijst met                                                                                                    |
|           | (Kleurvoorinstellingen) | vooraf ingestelde kleurmodi. Druk op de                                                                                                    |
|           |                         |                                                                                                    |
|           |                         | Engistreau/Contrast Color Presets < Standard     provide the set of the set of the                                                                                                    |
|           |                         | Char         Hus         FPS           Display         Subsection         FTS           Cl Awaia         FTS         FTS                                                                                                    |
|           |                         | © Mano Protection Wern<br>☆ Personatia<br>m ⇔ Cod                                                                                                    |
|           |                         | Custom Color Color Color Color                                                                                                    |
|           |                         |                                                                                                    |
|           |                         | • Standard (Standaard): Laadt de                                                                                                    |
|           |                         | standaard kleurinstellingen van de                                                                                                    |
|           |                         | ingestelde modus.                                                                                                    |
|           |                         | • Movie (Film): Laadt kleurinstellingen                                                                                                    |
|           |                         | ideaal voor films.                                                                                                    |
|           |                         | FPS: Laadt kleurinstellingen ideaal voor<br>First-Person Shooter-spellen.                                                                                                    |
|           |                         | • <b>RTS</b> : Laadt kleur instellingen ideaal voor Real-time Strategie spellen.                                                                                                    |
|           |                         | • <b>RPG</b> : Laadt kleurinstellingen ideaal voor                                                                                                    |
|           |                         | rollenspellen.                                                                                                    |
|           |                         | • Warm verhoogt de kleurtemperatuur.                                                                                                    |
|           |                         | rood/aele tint.                                                                                                    |
|           |                         |                                                                                                    |

52 | Bediening van uw beeldscherm

(D&LL

| Pictogram | Menu en submenu's                        | Omschrijving                                                                                                    |
|-----------|------------------------------------------|----------------------------------------------------------------------------------------------------|
|           | Color Presets<br>(Kleurvoorinstellingen) | • <b>Cool (Koel):</b> Geeft kleuren weer bij<br>hogere kleurtemperaturen. Het scherm<br>ziet er koeler uit met een blauwe tint.                                                                                                    |
|           |                                          | <ul> <li>Custom Color (Aangepaste kleur):<br/>Hiermee kunt u de kleurinstellingen<br/>handmatig aanpassen. Beweeg de<br/>joystick voor het aanpassen van<br/>de kleurwaarden van R/G/B en<br/>het aanmaken van uw eigen vooraf<br/>ingestelde kleurmodus.</li> </ul>                                                                                                    |
|           | Input Color Format<br>(Kleurformaat      | Hiermee kunt u de video-invoermodus<br>instellen op:                                                                                                    |
|           | invoeren)                                | • <b>RGB</b> : Selecteer deze optie als uw<br>monitor is aangesloten op een computer<br>of mediaspeler die RGB-uitvoer<br>ondersteunt.                                                                                                    |
|           |                                          | <ul> <li>YCbCr. Selecteer deze optie als uw<br/>mediaspeler alleen YCbCr-uitvoer<br/>ondersteunt.</li> </ul>                                                                                                    |
|           |                                          | <sup>1</sup> 2 Materia            Chic Preads <sup>1</sup> Med Barra <sup>1</sup> Med Barra <sup>1</sup> Med Barra <sup>1</sup> Med Barra <sup>1</sup> Med Barra <sup>1</sup> Med Barra <sup>1</sup> Med Barra <sup>1</sup> Median <sup>1</sup> Median <sup>1</sup> Mean <sup>1</sup> Meanise <sup>1</sup> Meaterian <sup>1</sup> Meaterian <sup>1</sup> Meaterian <sup>1</sup> Meaterian <sup>1</sup> Meaterian |
|           |                                          |                                                                                                    |

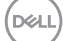

| Pictogram | Menu en submenu's            | Omschrijving                                                                                                    |
|-----------|------------------------------|----------------------------------------------------------------------------------------------------|
|           | Hue (Tint)                   | Deze functie kan de kleur van het<br>videobeeld verschuiven naar groen<br>of paars. Dit wordt gebruikt voor het<br>aanpassen van de gewenste huidskleur.<br>Druk op ⓒ of ⓒ om de tint aan te passen<br>van 0 tot 100.<br>Beweeg de joystick ⓒ om de groene<br>tinten van het videobeeld te verhogen.<br>Beweeg de joystick ⓒ om de paarse<br>tinten van het videobeeld te verhogen. |
|           |                              | OPMERKING: Hue (Kleurtoon)<br>aanpassing is alleen beschikbaar<br>als u de modus Movie (Film) of<br>Game selecteert.                                                                                                    |
|           | Saturation<br>(Verzadiging)  | Deze functie kan de kleurverzadiging van<br>het videobeeld aanpassen. Druk op $\bigcirc$ of<br>$\bigcirc$ om de verzadiging aan te passen van<br>0 tot 100.                                                                                                    |
|           |                              | Beweeg de joystick 🛇 om het videobeeld<br>kleurrijker te maken.                                                                                                    |
|           |                              | Beweeg de joystick ⊗ om het<br>monochrome uiterlijk van het videobeeld<br>te vergroten.                                                                                                    |
|           |                              | OPMERKING: Saturation<br>(Saturatie) aanpassing is alleen<br>beschikbaar als u de modus<br>Movie (Film) of Game selecteert.                                                                                                    |
| _         | Reset Color<br>(Reset Kleur) | Zet de kleurinstellingen van uw monitor<br>terug naar de fabrieksinstellingen.                                                                                                    |

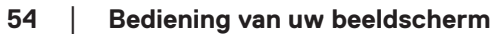

Dell

| Pictogram | Menu en submenu's                    | Omschrijving                                                                                                    |
|-----------|--------------------------------------|----------------------------------------------------------------------------------------------------|
| Ţ         | Display                              | Gebruik de display om het beeld aan te<br>passen.                                                                                                    |
|           | Aspect Ratio<br>(Beeldverhouding)    | Stelt de beeldverhouding in op 16:9, 4:3,<br>5:4.                                                                                                    |
|           | Sharpness (Scherpte)                 | Deze functie kan het beeld scherper of zachter maken.<br>Beweeg de joystick $\bigotimes$ en $\bigotimes$ om de scherpte aan te passen van 0 tot 100.                                              |
|           | Response Time<br>(Responstijd)       | Hiermee kunt u de <b>Response Time</b><br>(Responstijd) instellen op <b>Normal</b><br>(Normaal), Fast (Snel) of Extreme<br>(Extreem).                                                             |
|           | Reset Display<br>(Weergave resetten) | Zet de weergave-instellingen van uw<br>monitor terug naar de fabrieksinstellingen.                                                                                                    |
| Ű         | Audio                                | Gebruikt de display om audio aan te<br>passen.<br><sup>•</sup> 2 Mare<br>• 2 Mare<br>• 2 Mare<br>• Care<br>• Care<br>• Care<br>• Care<br>• Care<br>• Care<br>• Care<br>• Care<br>• Care<br>• Care |

Dell

| Pictogram | Menu en submenu's                  | Omschrijving                                                                                                    |  |
|-----------|------------------------------------|----------------------------------------------------------------------------------------------------|--|
|           | Volume                             | Volume past het volumeniveau van<br>audio-uitgang aan.<br>Beweeg de joystick                                                                                                    |  |
|           |                                    |                                                                                                    |  |
|           | Speaker (Luidspreker)              |                                                                                                    |  |
|           | Audio Profiles<br>(Audioprofielen) |                                                                                                    |  |
|           |                                    | 21 Manter       22 Manter       24 Industria       24 Industria       36 Industria       36 Industria       37 Mante       38 Industria       39 Mante       30 Marce       31 Marce       32 Mante       33 Marce       34 Marce       35 Marce       36 Marce       37 Mante       38 Marce       39 Marce       39 Marce       30 Marce       30 Marce       30 Marce       30 Marce       30 Marce |  |
|           |                                    | Standard (Standaard): Standaard audio-instelling.                                                                                                    |  |
|           |                                    | Movie (Film): Voor bekijken van films.                                                                                                    |  |
|           |                                    | Game (Spel): Voor gaming.                                                                                                    |  |
|           |                                    | Music (Muziek): Voor luisteren naar muziek.                                                                                                    |  |
|           |                                    | Voice (Spraak): Voor spraak.                                                                                                    |  |
|           |                                    | <b>Custom Audio (Aangepaste audio)</b> :<br>Hiermee kunt u het geluid handmatig<br>aanpassen. Beweeg de joystick ③ en ③<br>om de instelling aan te passen.                                                                                                    |  |
|           | Reset Audio                        | Reset alle audio-instellingen naar de<br>fabrieksinstellingen.                                                                                                    |  |

(Dell

| Pictogram | Menu en submenu's               | Omschrijving                                                                                                    |  |
|-----------|---------------------------------|----------------------------------------------------------------------------------------------------|--|
|           | Menu                            | Selecteer deze optie om de instellingen<br>van het OSD aan te passen, zoals de<br>talen, de tijd, hoelang het menu op het<br>scherm blijft, enzovoort.                                                                                                    |  |
|           |                                 | Implementation     Languages     2     Separation       Implementation     Reading     Sector     Sector       Implementation     2     Sector     Sector       Implementation     Sector     Sector     Sector       Implementation     Sector     Sector     Sector       Implementation     Sector     Sector     Sector       Implementation     Sector     Sector     Sector       Implementation     Sector     Sector     Sector |  |
| _         | Language (Taal)                 | Stelt de OSD-display in op een van de<br>volgende acht talen: <b>Engels, Spaans,</b><br><b>Frans, Duits, Braziliaans Portugees,</b><br><b>Russisch, Vereenvoudigd Chinees</b> of<br><b>Japans</b> .                                                                                                    |  |
| _         | Rotation (Rotatie)              | Druk op de joystick om het OSD-menu en het scherm 0/90/270 graden te draaien.                                                                                                    |  |
| _         |                                 | U kunt het menu afstellen overeenkomstig<br>de rotatie van uw display.                                                                                                    |  |
|           | Transparency<br>(Transparantie) | Selecteer deze optie om de<br>menutransparantie te wijzigen door<br>de joystickknop omhoog of omlaag te<br>bewegen (minimum 0; maximum 100).                                                                                                    |  |
|           | Timer                           | OSD-wachttijd: Bepaalt hoe lang en of<br>het OSD-menu actief blijft nadat u op een<br>toets hebt gedrukt. Beweeg de joystick<br>om de schuifregelaar in stappen van 1<br>seconde aan te passen, van 5 tot 60<br>seconden.                                                                                                    |  |

DEL

| Pictogram | Menu en submenu's               | Omschrijving                                                                                                    |
|-----------|---------------------------------|----------------------------------------------------------------------------------------------------|
|           | Lock (Slot)                     | Controleert gebruikerstoegang tot<br>aanpassingen. De gebruiker kan een van<br>de volgende selecteren: <b>Menu Buttons</b><br>(Menu toetsen), Power Button (Aan/<br>uit-knop), Menu + Power Buttons<br>(Menu + aan / uit-knoppen), Disable<br>(Uitschakelen). |
|           | Reset Menu                      | Reset alle instellingen onder het <b>Menu</b><br>naar de standaard fabriekswaarden.                                                                                                    |
|           | Personalize<br>(Personaliseer)  | Selecteer deze optie om de instellingen<br>barben de personalisatie aan te passen.                                                                                                    |
| _         | Shortcut key 1<br>(Sneltoets 1) | Hiermee kunt u een functie kiezen uit<br>Color Presets (Kleurvoorinstellingen),                                                                                                    |
| -         | Shortcut key 2<br>(Sneltoets 2) | Brightness (Helderheid)/Contrast,<br>Input Source (Ingangsbron), Aspect<br>Ratio (Beeldverbouding), Rotation                                                                                                    |
|           | Shortcut key 3<br>(Sneltoets 3) | (Rotatie), Volume, Display Info<br>(Info weergeven), of Audio Profiles                                                                                                    |
| _         | Shortcut key 4<br>(Sneltoets 4) | (Audioprofielen) en dit instellen als snelkoppelingstoets.                                                                                                    |
|           | Shortcut key 5<br>(Sneltoets 5) | OPMERKING: Om te reduceren<br>naar 4 snelkoppelingstoetsen,<br>gaat u naar snelkoppelingstoets<br>5, en selecteer '-'.<br>Wanneer '-' in<br>snelkoppelingstoets 5 is<br>geselecteerd, verschijnt de '-' in<br>snelkoppelingstoets 4.                          |

58 Bediening van uw beeldscherm

(Dell

| Pictogram | Menu en submenu's                               | Omschrijving                                                                                                    |
|-----------|-------------------------------------------------|----------------------------------------------------------------------------------------------------|
|           | Direct Key<br>(Directe sleutel)                 | Schakel de functie <b>Direct Key (Directe sleutel)</b> in of uit.                                                                                                    |
|           | Power Button LED<br>(LED aan/uit-knop)          | Hiermee kunt u de status van het<br>voedingslampje instellen om energie te<br>besparen.                                                                                                    |
|           | Reset Personalization<br>(Reset Personalisatie) | Reset alle instellingen onder het menu<br><b>Personalize (Personaliseer)</b> naar de<br>fabrieksinstellingen.                                                                                                    |
| ΨŢ.       | Others<br>(Overige)                             | Wijzigt de OSD-instellingen, zoals de DDC/CL, LCD Conditioning (LCD) conditionerung) enzovorts.         Image: Conditionerung) enzovorts.         Image: Conditionerung) enzovorts. |
|           | DDC/CI                                          | Hiermee kunt u de parameters van uw<br>monitor, zoals helderheid, kleurbalans<br>enzovoort, aanpassen via de software<br>op uw computer. U kunt deze functie<br>uitschakelen door <b>Off (Uit)</b> te selecteren.<br>Schakel deze functie in voor de beste<br>gebruikerservaring en optimale prestaties<br>van uw monitor.                                                                                                    |

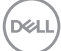

| Pictogram | Menu en submenu's                        | Omschrijving                                                                                                    |
|-----------|------------------------------------------|----------------------------------------------------------------------------------------------------|
|           | LCD Conditioning<br>(LCD Conditionering) | Helpt kleine gevallen van beeldretentie<br>te verminderen. Afhankelijk van de mate<br>van beeldretentie, kan het enige tijd duren<br>voordat het programma draait. U kunt<br>deze functie inschakelen door <b>On (Aan)</b><br>te selecteren. |
|           | Self-Diagnostic<br>(Zelf Diagnose)       | Hiermee kunt u controleren of uw monitor                                                                                                    |
|           | Reset Others<br>(Overige resetten)       | Reset alle instellingen onder het<br>andere instellingenmenu naar de<br>fabrieksinstellingen.                                                                                                    |
|           | Factory Reset<br>(Fabrieksreset)         | Zet alle vooraf ingestelde waarden terug<br>naar de standaard fabrieksinstellingen.                                                                                                    |
| i         | More Information<br>(Meer informatie)    | Selecteer deze optie voor display-<br>informatie en Dell-monitorondersteuning.                                                                                                    |

(Dell

#### Menu- en voedingsknopvergrendeling

Voorkomt dat gebruikers de OSD-menu-instellingen op het scherm openen of wijzigen.

Standaard is de vergrendeling van de menu- en aan/uit-knop uitgeschakeld.

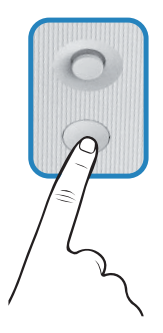

Voor toegang tot het vergrendelingsmenu, beweegt u de joystick  $\bigotimes$  of  $\bigotimes$  of  $\bigotimes$  of  $\bigotimes$  of  $\bigotimes$  of  $\bigotimes$  en houd vier seconden ingedrukt. Een vergrendelingsmenu verschijnt in de rechter benedenhoek van het scherm.

OPMERKING: Het vergrendelingsmenu kan met deze methode worden geopend wanneer de menu- en aan / uit-knoppen ontgrendeld zijn.

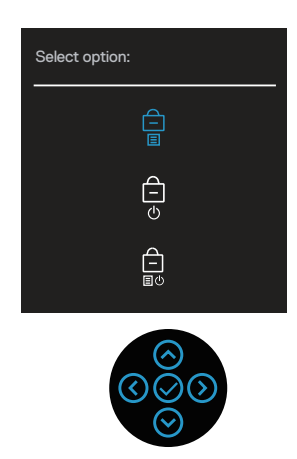

Voor toegang tot het ontgrendelingsmenu, beweegt u de joystick  $\bigcirc$  of  $\bigcirc$  of  $\bigcirc$  of  $\bigcirc$  of  $\bigcirc$  of  $\bigcirc$  en houd vier seconden ingedrukt. Een ontgrendelingsmenu verschijnt in de rechter benedenhoek van het scherm.

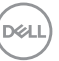

OPMERKING: Het ontgrendelingsmenu is toegankelijk wanneer de menu- en aan/uit-knoppen vergrendeld zijn.

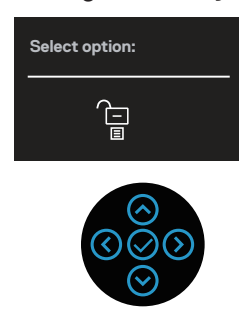

Er zijn drie vergrendelingsopties.

| 1 Menu Buttons Wanneer de Menu Buttons (Menu t                                                                                                    |                        |
|----------------------------------------------------------------------------------------------------|------------------------|
| (Menu toetsen) zijn geselecteerd, kunnen de instelling                                                                                                    | <b>toetsen)</b>        |
| OSD-menu niet worden gewijzigd. Alle                                                                                                    | en van het             |
| vergrendeld behalve de aan/uit-knop.                                                                                                    | e knoppen zijn         |
| 2 Power Button<br>(Aan/uit-knop)<br>(Aan/uit-knop)<br>(Aan/u | <b>nop)</b><br>vorden  |
| <ul> <li>Menu + Power</li></ul>                                                                                                    | <b>s (Menu + aan /</b> |
| Buttons (Menu +                                                                                                    | nen de instellingen    |
| aan / uit-knoppen) <li>Uit-knoppen)</li> <li>Uit-knoppen)</li> <li>Uit-knop vergrendeld.</li>                                                                                                    | zigd en is de aan/     |

✓ OPMERKING: Voor toegang tot het vergrendelings- of ontgrendelingsmenu, beweegt u de joystick in of in of 

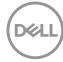

In de volgende scenario's verschijnt het 📋 pictogram in het midden van het display:

- Wanneer de aan/uit-knop wordt ingedrukt. Dit geeft aan dat de aan/uit-knop is vergrendeld.

#### Ontgrendelen van het OSD-menu en de aan/uit-knoppen:

- 1. Beweeg de joystick (△) of (○) of (○) of (○) en houd vier seconden ingedrukt. Het ontgrendelingsmenu verschijnt.
- 2. Selecteer het ontgrendelingspictogram 🔁 om de knoppen op het display te ontgrendelen.

#### OSD-waarschuwingsberichten

Wanneer de monitor een bepaalde resolutiemodus niet ondersteunt, wordt het volgende bericht weergegeven:

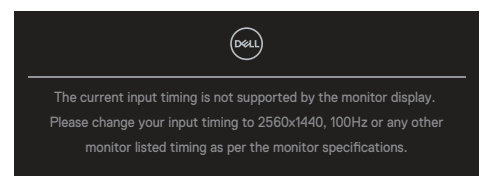

Dit bericht geeft aan dat de monitor niet kan synchroniseren met het signaal dat hij van de computer ontvangt. Zie Monitor specificaties voor de horizontale en verticale frequentiebereiken die door deze monitor kunnen worden aangesproken. De aanbevolen modus is 2560 x 1440.

Voordat de **DDC/CI** -functie wordt uitgeschakeld, wordt het volgende bericht weergegeven:

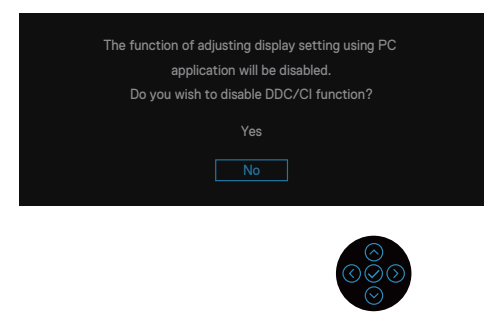

Wanneer u het **Brightness (Helderheid)**-niveau voor de eerste keer aanpast boven de standaardwaarde, wordt het volgende bericht weergegeven:

| Adjusting to this value will increase power consumption above the default level. |  |  |
|----------------------------------------------------------------------------------|--|--|
| Do you want to continue?                                                         |  |  |
| Yes                                                                              |  |  |
| No                                                                               |  |  |
|                                                                                  |  |  |

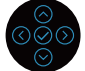

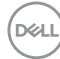

# OPMERKING: Als u Ja selecteert, wordt het bericht niet weergegeven bij de volgende keer dat u de instelling voor Helderheid wijzigt.

Wanneer de monitor in de **Standby mode (Stand-by-modus)** komt, verschijnt het volgende bericht:

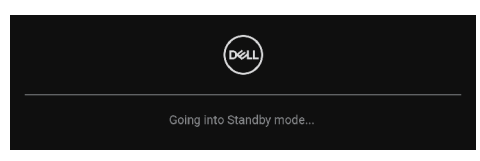

Als u op een andere knop dan de aan / uit-knop drukt, verschijnen de volgende berichten, afhankelijk van de geselecteerde ingang:

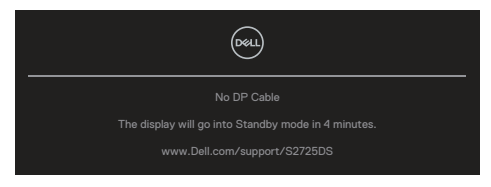

Als er geen HDMI- of DisplayPort-kabel is aangesloten, verschijnt het volgende dialoogvenster. De monitor gaat na vier minuten in de stand-bymodus als deze in deze toestand blijft.

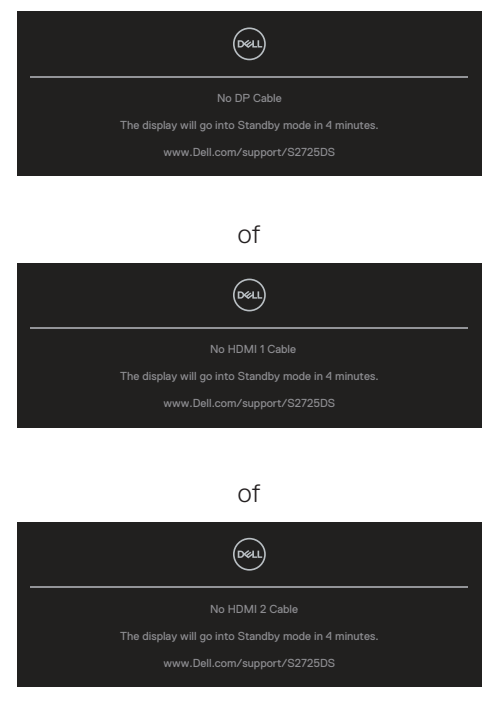

Del

# OPMERKING: Het bericht kan enigszins variëren volgens het verbonden ingangssignaal.

Bij het selecteren van OSD-items van **Factory Reset (Fabrieksreset)** in de functie **Others (Overige)**, wordt het volgende bericht weergegeven:

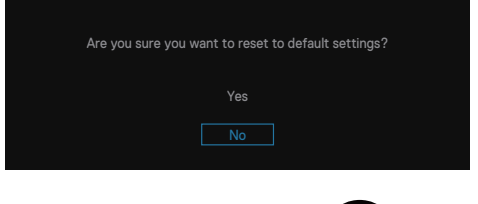

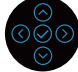

Zie voor meer informatie Foutoplossing.

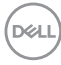

## De maximum resolutie instellen

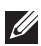

#### OPMERKING: De stappen kunnen enigszins variëren afhankelijk van de versie van Windows die u gebruikt.

In Windows 10 en Windows 11.

- 1. Klik met de rechtermuisknop op het bureaublad en klik op **Display Settings** (Weergave-instellingen).
- 2. Als u meer dan één monitor hebt aangesloten, moet u **S2725DS** selecteren.
- 3. Klik op de vervolgkeuzelijst van **Display Resolution (Resolutie van display)** en selecteer 2560 x 1440.
- 4. Klik op Keep changes (Wijzigingen behouden).

Als u 2560 x 1440 niet als optie ziet, moet u uw grafische stuurprogramma bijwerken naar de meest recente versie. Voer, afhankelijk van uw computer, een van de volgende procedures uit:

Als u een Dell-desktop of -laptop hebt, gaat u naar https://www.dell.com/support, voer uw servicetag in, en download de meest recente driver voor uw grafische kaart.

Als u een niet-Dell-computer gebruikt (laptop of desktop):

- Ga naar de ondersteuningssite voor uw computer en download de nieuwste grafische stuurprogramma's.
- · Ga naar de website van uw grafische kaart en download de nieuwste grafische stuurprogramma's.

# Foutoplossing

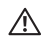

WAARSCHUWING: Voordat u aan de volgende stappen begint te werken, volg de Veiligheidsinstructies.

# Zelftest

Uw monitor beschikt over een zelftestfunctie waarmee u kunt controleren of uw monitor naar behoren functioneert. Als uw monitor en computer correct zijn aangesloten, maar het monitorscherm donker blijft, voert u de zelftest van de monitor uit door de volgende stappen uit te voeren:

- 1. Zet zowel de computer als de monitor uit.
- 2. Koppel alle videokabels van de monitor los. Op deze manier, hoeft de computer er niet aan te pas te komen.
- 3. Schakel de monitor in.

Als de monitor correct werkt, detecteert hij dat er geen signaal is en verschijnt een van de volgende berichten. In de zelftestmodus blijft de aan/uit-LED wit.

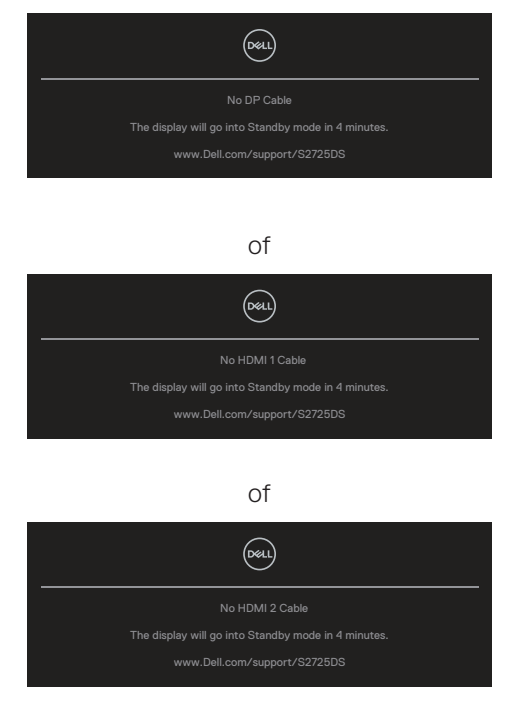

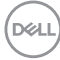

#### OPMERKING: Dit dialoogvenster verschijnt ook tijdens de normale werking van het systeem en wanneer de videokabel is losgekoppeld of beschadigd.

4. Zet uw monitor uit en sluit de videokabel opnieuw aan; zet vervolgens uw computer en de monitor aan.

Als uw monitor donker blijft nadat u de kabels opnieuw heeft aangesloten, controleert u uw videocontroller en computer, aangezien uw monitor goed werkt.

#### OPMERKING: Het bericht kan enigszins variëren volgens het verbonden ingangssignaal.

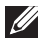

#### OPMERKING: In de zelftestmodus blijft de aan/uit-LED wit.

- 5. Dit kader verschijnt ook tijdens de normale werking van het systeem, als de videokabel wordt losgekoppeld of beschadigd.
- 6. Zet uw monitor uit en sluit de videokabel opnieuw aan; zet vervolgens zowel uw computer als de monitor aan.

Als het scherm van uw monitor leeg blijft nadat u de vorige procedure hebt gebruikt, controleert u uw videocontroller en computer, omdat uw monitor goed werkt

## Ingebouwde diagnose

Uw monitor heeft een ingebouwd diagnostisch hulpmiddel. Hiermee kunt u bepalen of de schermafwijking die u ervaart een inherent probleem is met uw monitor of met uw computer en videokaart.

Om de ingebouwde diagnostiek uit te voeren:

- 1. Zorg ervoor dat het scherm schoon is (geen stofdeeltjes op het oppervlak van het scherm).
- 2. Druk op de joystickknop om het OSD-hoofdmenu weer te geven.
- Beweeg de joystickknop voor het selecteren van Others (Overige) > Self-Diagnostic (Zelf Diagnose) om het zelfdiagnoseproces te starten.

D&L

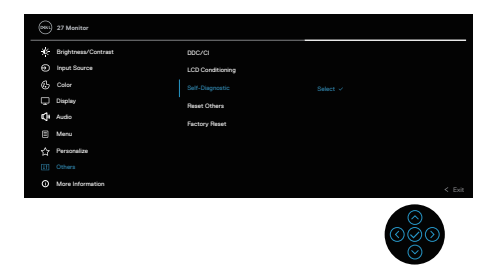

- 4. Na het starten verschijnt een grijs scherm. Controleer het scherm op afwijkingen.
- 5. Schakel de joystickknop. De kleur van het scherm verandert in rood. Controleer het scherm op afwijkingen.
- 6. Herhaal stap 5 en inspecteer het scherm wanneer het de kleuren groen, blauw, zwart en wit weergeeft, gevolgd door de tekst op het scherm.
- 7. De test is voltooid wanneer het tekstscherm verschijnt. Om af te sluiten, verplaats nogmaals de joystickknop.

Als u bij gebruik van het ingebouwde diagnoseprogramma geen schermafwijkingen constateert, functioneert de monitor naar behoren. Controleer de videokaart en computer.

DEL

# Algemene problemen

De volgende tabel bevat algemene informatie over veel voorkomende monitorproblemen die u kunt tegenkomen en de mogelijke oplossingen:

| Algemene symptomen                 | Wat u ervaart                    | Mogelijke oplossingen                                                                                                    |
|------------------------------------|----------------------------------|----------------------------------------------------------------------------------------------------|
| Geen video of voeding<br>LED uit   | Geen beeld                       | Zorg ervoor dat de videokabel<br>tussen de monitor en de computer<br>goed is aangesloten en goed<br>vastzit.                   |
|                                    |                                  | <ul> <li>Controleer of het stopcontact<br/>goed werkt met andere<br/>elektrische apparatuur.</li> </ul>                        |
|                                    |                                  | <ul> <li>Zorg ervoor dat de aan/uit-knop<br/>is ingedrukt.</li> </ul>                                                          |
|                                    |                                  | <ul> <li>Zorg ervoor dat de juiste<br/>ingangsbron is geselecteerd<br/>via het menu Input Source<br/>(Ingangsbron).</li> </ul> |
| Geen video of voedings-<br>LED aan | Geen beeld of<br>geen helderheid | <ul> <li>Verhoog de helderheid en het<br/>contrast met behulp van het<br/>OSD.</li> </ul>                                      |
|                                    |                                  | <ul> <li>Voer de functiecontrole van de<br/>monitor zelftest uit.</li> </ul>                                                   |
|                                    |                                  | <ul> <li>Controleer op verbogen<br/>of gebroken pinnen in de<br/>videokabel connector.</li> </ul>                              |
|                                    |                                  | <ul> <li>Start de ingebouwde<br/>diagnostiek.</li> </ul>                                                                       |
|                                    |                                  | <ul> <li>Zorg ervoor dat de juiste<br/>ingangsbron is geselecteerd<br/>via het menu Input Source<br/>(Ingangsbron).</li> </ul> |

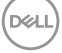

| Algemene symptomen                | Wat u ervaart                                   | Mogelijke oplossingen                                                                                                    |
|-----------------------------------|-------------------------------------------------|----------------------------------------------------------------------------------------------------|
| Slechte focus                     | Het beeld is                                    | Elimineer video verlengkabels.                                                                                                    |
|                                   | wazig onscherp<br>of vertoont<br>beeldschaduwen | <ul> <li>Reset de monitor naar<br/>fabrieksinstellingen (Factory<br/>Reset (Fabrieksreset)).</li> </ul>                                                                |
|                                   |                                                 | <ul> <li>Verander de videoresolutie in de<br/>juiste beeldverhouding.</li> </ul>                                                                                       |
| Trillende of schokkerige<br>video | Golvend beeld of fijne beweging                 | <ul> <li>Reset de monitor naar<br/>fabrieksinstellingen (Factory<br/>Reset (Fabrieksreset)).</li> </ul>                                                                |
|                                   |                                                 | <ul> <li>Controleer omgevingsfactoren.</li> </ul>                                                                                                    |
|                                   |                                                 | <ul> <li>Verplaats de monitor en test in<br/>een andere ruimte.</li> </ul>                                                                                             |
| Ontbrekende pixels                | LCD scherm heeft<br>vlekken                     | • Cyclus stroom aan-uit.                                                                                                    |
|                                   |                                                 | <ul> <li>Pixel die permanent is<br/>uitgeschakeld, is een natuurlijk<br/>defect dat kan optreden in LCD-<br/>technologie.</li> </ul>                                   |
|                                   |                                                 | <ul> <li>Zie voor meer informatie<br/>over Dell monitorkwaliteit en<br/>pixelbeleid de Dell Support-<br/>website op:</li> </ul>                                        |
|                                   |                                                 | www.dell.com/                                                                                                    |
| Vastzittende pixels               | I CD scherm heeft                               | Cyclus stroom aan-uit.                                                                                                    |
|                                   | lichtpunten                                     | <ul> <li>Pixel die permanent is<br/>uitgeschakeld, is een natuurlijk<br/>defect dat kan optreden in LCD-<br/>technologie.</li> </ul>                                   |
|                                   |                                                 | <ul> <li>Zie voor meer informatie<br/>over Dell monitorkwaliteit en<br/>pixelbeleid de Dell Support-<br/>website op:<br/>www.dell.com/<br/>pixelguidelines.</li> </ul> |
| Algemene symptomen                 | Wat u ervaart                                      | Mogelijke oplossingen                                                                                                    |
|------------------------------------|----------------------------------------------------|----------------------------------------------------------------------------------------------------|
| Helderheidsproblemen               | Beeld te donker of the licht                       | <ul> <li>Reset de monitor naar<br/>fabrieksinstellingen (Factory<br/>Reset (Fabrieksreset)).</li> </ul>                                    |
|                                    |                                                    | <ul> <li>Pas de helderheid en contrast<br/>aan via OSD.</li> </ul>                                                                         |
| Geometrische<br>vervorming         | Het scherm is niet<br>goed gecentreerd             | <ul> <li>Reset de monitor naar<br/>fabrieksinstellingen (Factory<br/>Reset (Fabrieksreset)).</li> </ul>                                    |
|                                    |                                                    | <ul> <li>Pas horizontale en verticale<br/>bedieningselementen aan via<br/>OSD.</li> </ul>                                                  |
| Horizontale of verticale<br>lijnen | Het scherm heeft<br>één of meer lijnen             | <ul> <li>Reset de monitor naar<br/>fabrieksinstellingen (Factory<br/>Reset (Fabrieksreset)).</li> </ul>                                    |
|                                    |                                                    | <ul> <li>Controleer de zelftestfunctie<br/>van de monitor en bepaal<br/>of deze lijnen ook in de<br/>zelftestmodus staan.</li> </ul>       |
|                                    |                                                    | <ul> <li>Controleer op verbogen<br/>of gebroken pinnen in de<br/>videokabel connector.</li> </ul>                                          |
|                                    |                                                    | <ul> <li>Start de ingebouwde<br/>diagnostiek.</li> </ul>                                                                                   |
| Synchronisatieproblemen            | Het scherm is<br>versnipperd of lijkt<br>gescheurd | <ul> <li>Reset de monitor naar<br/>fabrieksinstellingen (Factory<br/>Reset (Fabrieksreset)).</li> </ul>                                    |
|                                    |                                                    | <ul> <li>Voer de zelftest van de<br/>monitor uit om te bepalen of<br/>het gehaspelde scherm in de<br/>zelftestmodus verschijnt.</li> </ul> |
|                                    |                                                    | <ul> <li>Controleer op verbogen<br/>of gebroken pinnen in de<br/>videokabel connector.</li> </ul>                                          |
|                                    |                                                    | <ul> <li>Herstart de computer in veilige<br/>modus.</li> </ul>                                                                             |

DELL

| Algemene symptomen                       | Wat u ervaart                           | Mogelijke oplossingen                                                                                                    |
|------------------------------------------|-----------------------------------------|----------------------------------------------------------------------------------------------------|
| Aan veiligheid<br>gerelateerde problemen | Zichtbare tekenen<br>van rook of vonken | <ul> <li>Voer geen stappen voor het<br/>oplossen van problemen uit.</li> </ul>                                                                                                    |
|                                          |                                         | <ul> <li>Neem onmiddellijk contact op<br/>met Dell.</li> </ul>                                                                                                    |
| Intermitterende<br>Problemen             | Monitor storingen<br>aan en uit         | <ul> <li>Zorg ervoor dat de videokabel<br/>die de monitor met de computer<br/>verbindt, goed is aangesloten en<br/>goed vastzit.</li> </ul>                                           |
|                                          |                                         | <ul> <li>Reset de monitor naar<br/>fabrieksinstellingen (Factory<br/>Reset (Fabrieksreset)).</li> </ul>                                                                               |
|                                          |                                         | <ul> <li>Voer een controle uit van de<br/>zelftestfunctie van de monitor<br/>om vast te stellen of het<br/>intermitterende probleem zich<br/>voordoet in de zelftestmodus.</li> </ul> |
| Ontbrekende kleur                        | Beeld mist kleur                        | Voer de functiecontrole van de<br>monitor zelftest uit.                                                                                                    |
|                                          |                                         | <ul> <li>Zorg ervoor dat de videokabel<br/>die de monitor met de computer<br/>verbindt, goed is aangesloten en<br/>goed vastzit.</li> </ul>                                           |
|                                          |                                         | <ul> <li>Controleer op verbogen<br/>of gebroken pinnen in de<br/>videokabel connector.</li> </ul>                                                                                     |

| Algemene symptomen                                                                                | Wat u ervaart                                                                                | Mogelijke oplossingen                                                                                                    |
|---------------------------------------------------------------------------------------------------|----------------------------------------------------------------------------------------------|----------------------------------------------------------------------------------------------------|
| Verkeerde kleur                                                                                   | Beeldkleur onjuist                                                                           | <ul> <li>Probeer andere Color Presets<br/>(Kleurvoorinstellingen)<br/>in Color (Kleur) het OSD<br/>Instellingen. Pas de R/G/B-<br/>waarde aan in Custom Color<br/>(Aangepaste kleur) in Color<br/>(Kleur) het OSD Instellingen.</li> <li>Wijzig de Input Color Format<br/>(Kleurformaat invoeren)<br/>naar RGB of YCbCr in Color<br/>(Kleur) het OSD Instellingen.</li> <li>Start de ingebouwde<br/>diagnostiek.</li> </ul> |
| Beeldretentie van een<br>statisch beeld dat<br>gedurende lange tijd op<br>de monitor blijft staan | Er verschijnt een<br>vage schaduw op<br>het scherm van<br>het weergegeven<br>statische beeld | <ul> <li>Stel het scherm zo in dat het<br/>wordt uitgeschakeld na een<br/>paar minuten inactiviteit. Deze<br/>kunnen worden aangepast in<br/>Windows Power Opties of Mac<br/>Energy Saver instelling.</li> <li>U kunt ook een dynamisch<br/>veranderende screensaver<br/>gebruiken.</li> </ul>                                                                                                    |
| Schermafbeelding is te<br>klein                                                                   | Beeld is<br>gecentreerd op<br>het scherm, maar<br>vult niet het gehele<br>kijkgebied         | <ul> <li>Controleer de instelling Aspect<br/>Ratio (Beeldverhouding) in<br/>Display het OSD instellingen.</li> <li>Reset de monitor naar<br/>fabrieksinstellingen (Factory<br/>Reset (Fabrieksreset)).</li> </ul>                                                                                                    |

| Algemene symptomen                                                                        | Wat u ervaart                                                                                                    | Mogelijke oplossingen                                                                                                    |
|-------------------------------------------------------------------------------------------|----------------------------------------------------------------------------------------------------|----------------------------------------------------------------------------------------------------|
| Kan de monitor niet<br>aanpassen met de<br>knoppen aan de<br>achterkant van het<br>paneel | OSD verschijnt niet<br>op het scherm                                                                                                    | <ul> <li>Schakel het beeldscherm uit,<br/>trek de stekker van de monitor<br/>uit het stopcontact, sluit de<br/>kabel weer aan en schakel het<br/>beeldscherm vervolgens in.</li> </ul>                                                                     |
|                                                                                           |                                                                                                    | <ul> <li>Controleer of het OSD-menu<br/>is vergrendeld. Als dat zo is,<br/>beweegt u de joystick          <ul> <li>of</li> <li>of (○) of (○) en houd vier<br/>seconden ingedrukt om te<br/>ontgrendelen.</li> </ul> </li> </ul>                            |
| Geen ingangssignaal<br>wanneer<br>gebruikersbediening<br>wordt ingedrukt                  | Geen beeld, het<br>LED-lampje is wit                                                                                                    | <ul> <li>Controleer de signaalbron.</li> <li>Controleer of de computer niet<br/>in stand-by staat door de muis<br/>te bewegen of een toets op het<br/>toetsenbord in te drukken.</li> </ul>                                                                |
|                                                                                           |                                                                                                    | <ul> <li>Controleer of de videokabel<br/>goed is aangesloten. Ontkoppel<br/>de videokabel en sluit deze<br/>opnieuw aan indien nodig.</li> <li>Reset de computer of de</li> </ul>                                                                          |
|                                                                                           |                                                                                                    | videospeler.                                                                                                    |
| Het beeld vult niet het<br>hele scherm                                                    | Het beeld kan de<br>hoogte of breedte<br>van het scherm<br>niet vullen                                                                                            | <ul> <li>Als gevolg van verschillende<br/>videoformaten<br/>(beeldverhouding) van DVD's,<br/>kan de monitor op volledig<br/>scherm worden weergegeven.</li> </ul>                                                                                          |
|                                                                                           |                                                                                                    | <ul> <li>Start de ingebouwde<br/>diagnostiek.</li> </ul>                                                                                                    |
| Geen video via HDMI of<br>DisplayPort                                                     | Wanneer een<br>dongle of<br>docking-apparaat<br>op de poort is<br>aangesloten, is<br>er geen video bij<br>het loskoppelen<br>of aansluiten van<br>de kabel van de | <ul> <li>Haal de HDMI-, DisplayPort- of<br/>USB-C naar DisplayPort-kabel<br/>uit de dongle of het docking-<br/>apparaat en sluit vervolgens de<br/>HDMI-, DisplayPort- of USB-C<br/>naar DisplayPort-kabel voor<br/>docking aan op de notebook.</li> </ul> |
|                                                                                           | notebook.                                                                                                    |                                                                                                    |

## Informatie over regelgeving

## FCC-kennisgevingen (alleen in de VS) en andere regelgevende informatie

Zie voor FCC-kennisgevingen en andere regelgevingsinformatie de website over naleving van regelgeving op **www.dell.com/regulatory\_compliance**.

## EU-productdatabank voor energielabel en productinformatieblad

S2725DS: https://eprel.ec.europa.eu/qr/1837683

## **Contact opnemen met Dell**

Om contact op te nemen met Dell voor verkoop, technische ondersteuning of klantenservice, gaat u naar **www.dell.com/contactdell**.

- OPMERKING: De beschikbaarheid varieert per land en per product en het is mogelijk dat sommige diensten in uw land niet beschikbaar zijn.
- OPMERKING: Als u geen actieve internetverbinding heeft, kunt u de contactgegevens vinden op uw aankoopfactuur, pakbon, factuur of Dell productcatalogus.

DEL